28 統計情報を活用する

● クロス集計を行った統計情報の表及びグラフ、又は災害共済給付状況を閲覧することができる。

オンライン請求システムは、学校の管理下における災害に関する統計情報がタイムリーに閲覧可能である。 統計情報は、CSV でも出力可能であり、エクセル表に取り込んで加工し、保健だより等に活用できる。 本統計は発生日ではなく、センターからの給付月で集計されている。従って「災害発生月」は当該年度に 発生した月だけではなく過去年度に発生した災害も含まれており、この集計結果は災害の傾向を理解する ために活用できる。

#### 【システムから作成できる統計情報】

- ●統計クロス集計表、グラフ ⇒27-1参照
  - 医療費について、学校種・学年・性別・場合・場所等から2つの項目を選択して作成するクロス集計・ グラフを出力する。
  - \*障害見舞金・死亡見舞金の統計情報は、センターホームページ(災害共済 Web)で掲載
- ●災害共済給付状況 ⇒27-2参照 医療費・障害見舞金・死亡見舞金・供花料の給付件数・給付金額等の統計情報を出力する。

## 28-1 統計クロス集計表、グラフを作成する

1 「統計情報システムへ」をクリックする。

| 学校                                                                                           |                                                                  | 災害共済給付オンライン請                                     | <b>ログアウト</b><br>求システム                                                                                                    |                               |
|----------------------------------------------------------------------------------------------|------------------------------------------------------------------|--------------------------------------------------|----------------------------------------------------------------------------------------------------|-------------------------------|
| X=1-                                                                                         |                                                                  | ●操作ガイド ●ヘ                                        |                                                                                                    |                               |
|                                                                                              |                                                                  | ● 前回のログインは、令和2年7月31日16                           | ioutite.                                                                                                    | 自有 総付オンライン請求システム              |
| 新しい報告書の作成                                                                                    | 准学転达加田                                                           |                                                  |                                                                                                    | ●操作ガイド ●ヘルブ                   |
| ● 新しい報告書の1FIX                                                                                |                                                                  |                                                  |                                                                                                    | ● 前回のログインは、令和2年7月31日15:48でした。 |
| <ul> <li><u>災害報告書(同一発生状況を複数作成)</u></li> </ul>                                                | <ul> <li>(転学者等の請求データの引継ぎをしま)</li> <li>0 引継ぎ 受け</li> </ul>        | す。) 、 統計情報システムへ                                  | 影告書の作成                                                                                                    |                               |
| ○ <u>災害維統報告書作成</u>                                                                           | (受付していない件数:0)                                                    |                                                  |                                                                                                    |                               |
| <ul> <li>         · <u>厚書報告書作成</u>         · 死亡報告書作成         ·         ·         ·</li></ul> | <ul> <li>「開き先で受付されていない件数:0)</li> <li>(引脚ぎ先から戻された件数:0)</li> </ul> | #細な統計情報は↑をクリックしてください                             | ・発生状況を複数作成)                                                                                                    | ☆ 統計 情報 システムペ ▶               |
|                                                                                              |                                                                  | ─────────────────────────────────────            | <b>〔</b> 〕                                                                                                    |                               |
| ● 以前の報告書の検索                                                                                  | ● 支払業務                                                           | <ul> <li>災害共済給付状況</li> </ul>                     |                                                                                                    | 詳細な統計計算しますをクリックしてください         |
| <ul> <li>         ・         ・         ・</li></ul>                                            | ◎ 給付決定日一覧作成(PDF・CSV)                                             | ● センター支所からのお知ら                                   | )t                                                                                                    | ● 給 <mark>け状況参照(統計参照)</mark>  |
| ○ 月別報告書作成一覧                                                                                  | ● 利用者情報                                                          | お知らせはありません。                                      | 報告書の検索                                                                                                    |                               |
| ○ 児童生徒別給付一覧                                                                                  | <ul> <li></li></ul>                                              | ● センター本部からのお知ら                                   | せ となっていた ひんしょう ひんしょう ひんしょ ひんしょう ひんしょう ひんしょう ひんしょう ひんしょう ひんしょう ひんしょう ひんしょう ひんしょう ひんしょう ひんしょう ひんしょう ひんしょう ひんしょう ひんしょう ひんしょう ひんしょう ひんしょう ひんしょう ひんしょう ひんしょう ひんしょう ひんしょう ひんしょう ひんしょう ひんしょう ひんしょ ひんしょう ひんしょ ひんしょ ひんしょ ひんしょ ひんしょ ひんしょう ひんしょう ひんしょう ひんしょう ひんしょう ひんしょう ひんしょう ひんしょう ひんしょう ひんしょう ひんしょう ひんしょう ひんしょう ひんしょう ひんしょう ひんしょう ひんしょう ひんしょ ひんしょう ひんしょう ひんしょう ひんしょう ひんしょう ひんしょう ひんしょう ひんしょう ひんしょう ひんしょう ひんしょ ひんしょ ひんしょ ひんしょ ひんしょ ひんしょ ひんしょ ひんしょ | ● + ター支所からのお知らせ               |
| ● 支払通知書                                                                                      | <ul> <li>バスワード変更</li> </ul>                                      | お知らせはありません。                                      |                                                                                                    | お知られ ありません。                   |
| <ul> <li>支払通知書ダウンロード</li> </ul>                                                              |                                                                  | /                                                | <u>- e.</u>                                                                                                    | ● シター本部からのお知らせ                |
|                                                                                              |                                                                  |                                                  | け支払通知書                                                                                                    | お知 はありません。                    |
| の し お て 会 ソール 印刷                                                                             | 511.05+7                                                         |                                                  | 2 <u>0 - F</u>                                                                                                    |                               |
| V DICH D /PIND                                                                               | <u> </u>                                                         |                                                  | シール印刷                                                                                                    |                               |
| *                                                                                            |                                                                  |                                                  |                                                                                                    | - / /                         |
| ● 各種資料等ダウンロード                                                                                | ● リンク                                                            |                                                  |                                                                                                    |                               |
| <ul> <li>システム操作マニュアル</li> <li>事務連絡等</li> </ul>                                               | <ul> <li> <u>日本スポーツ振興センター</u></li></ul>                          |                                                  | 用者情報                                                                                                    |                               |
| V Thiting                                                                                    | <u>↓ ±12.2 ±1/80</u>                                             |                                                  |                                                                                                    |                               |
|                                                                                              | All Rights Reserved, Copyright(c), JAPAN                         | SPORT COUNCIL 经過时                                | 間 00:00                                                                                                    |                               |
|                                                                                              |                                                                  |                                                  |                                                                                                    |                               |
|                                                                                              |                                                                  | ● 名簿更新書申請                                        | クリック                                                                                                    | する。                           |
|                                                                                              |                                                                  | <ul> <li>名簿更新書情報入力     名簿更新書情報申請     </li> </ul> |                                                                                                    |                               |
|                                                                                              |                                                                  | <ul> <li>A 注意 至 新書 情報出力</li> </ul>               |                                                                                                    |                               |
|                                                                                              |                                                                  | <u> </u>                                         |                                                                                                    |                               |
|                                                                                              |                                                                  |                                                  |                                                                                                    |                               |
|                                                                                              |                                                                  | <ul> <li>● 各種資料等ダウンロード</li> </ul>                | リンク                                                                                                    |                               |
|                                                                                              |                                                                  | ○ システム操作マニュアル                                    | 日本スポーツ振興センター                                                                                                    |                               |
|                                                                                              |                                                                  | ◎ <u>事務連絡等</u>                                   | ) <u>学校安全Web</u>                                                                                                    |                               |
|                                                                                              | -                                                                | All Rid                                          | hts Reserved, Copyright(c), JAPAN SPOR                                                                                                    | T COUNCIL 《文·Jap+P9 00-05     |
|                                                                                              | -                                                                | All Ng                                           | 個人情報保護ポリシーについて                                                                                                    | ▲ 200.02                      |

2 ステップ1の検索条件を入力し、「ステップ2へすすむ」をクリックする。

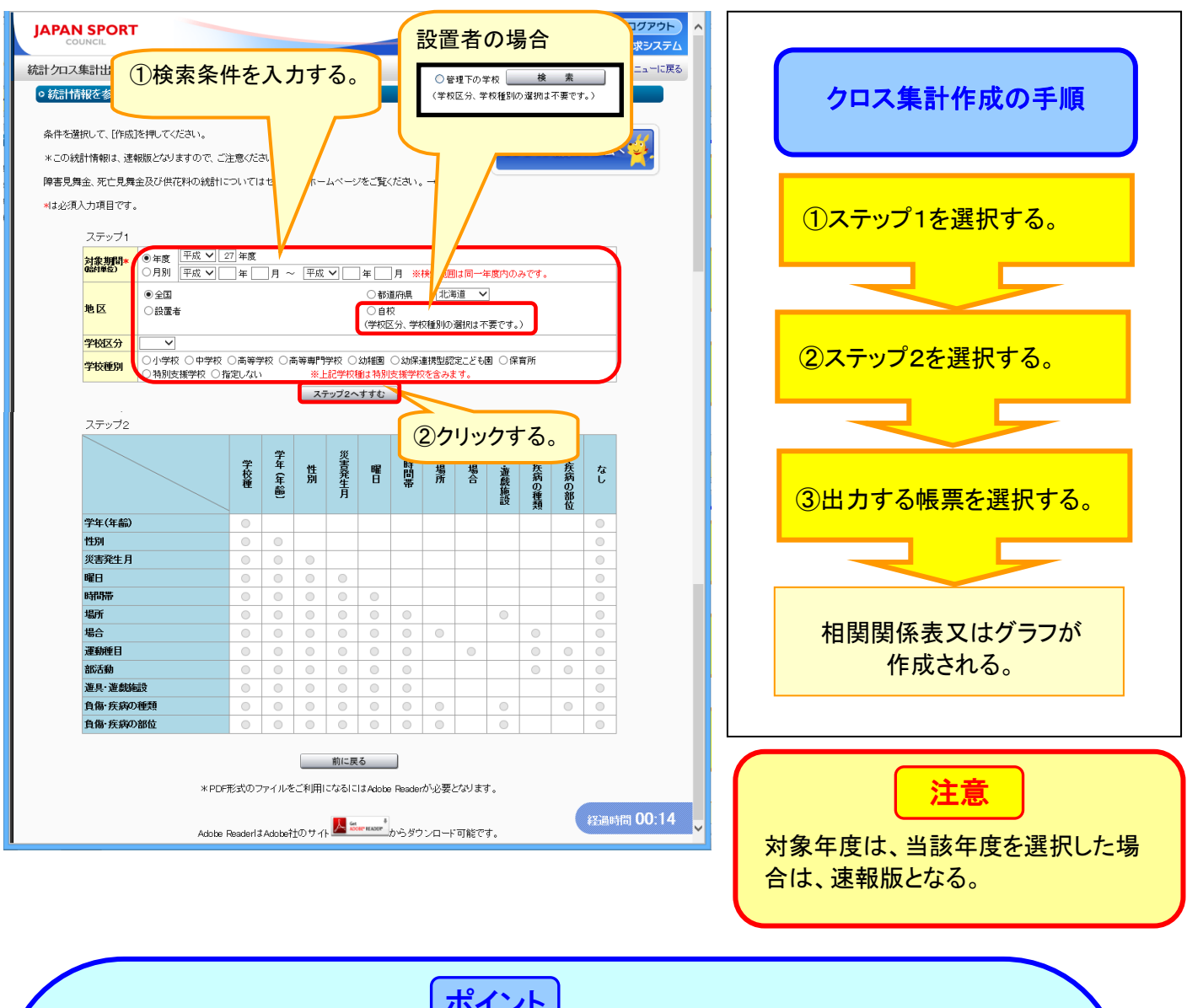

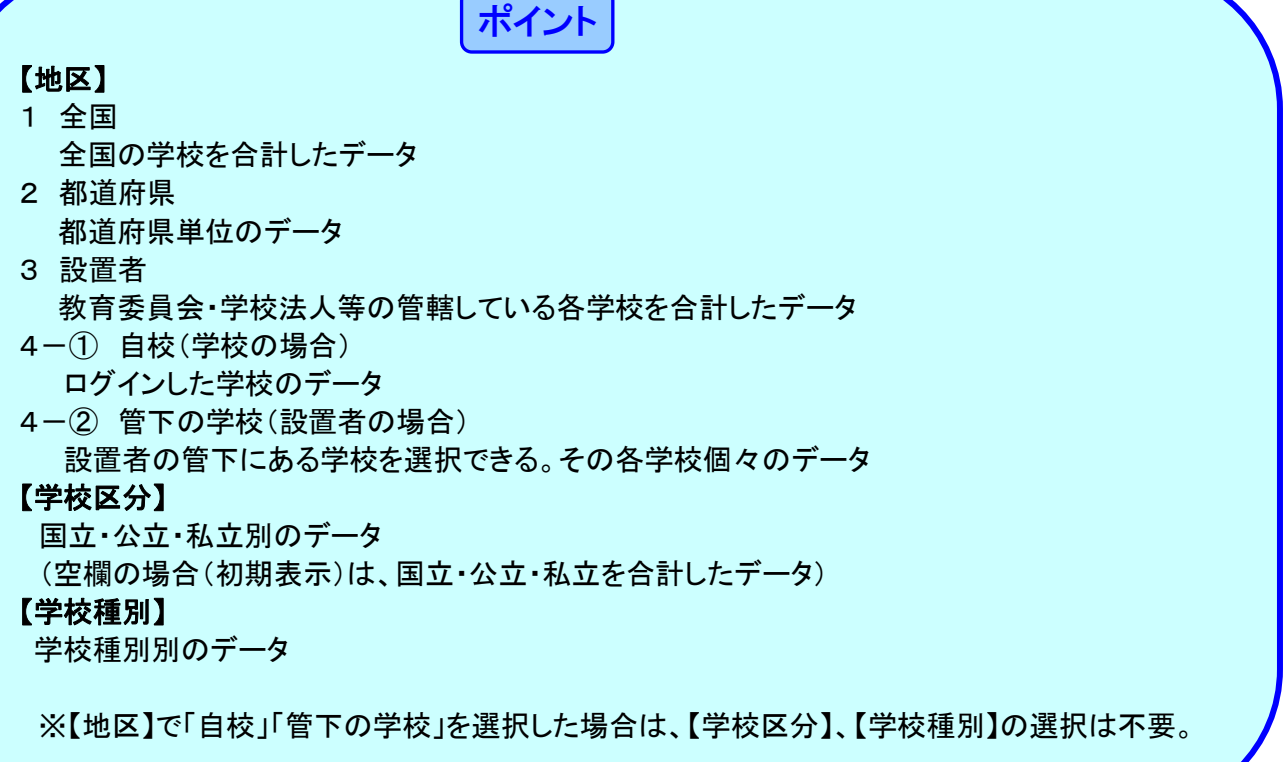

3 ステップ2で、作成したい統計情報の項目が交差する「○」をクリックし、チェックを入れて、 「帳票(PDF)作成」「帳票(CSV)作成」「グラフ(PDF)作成」のうち出力したい帳票ボタンをクリッ

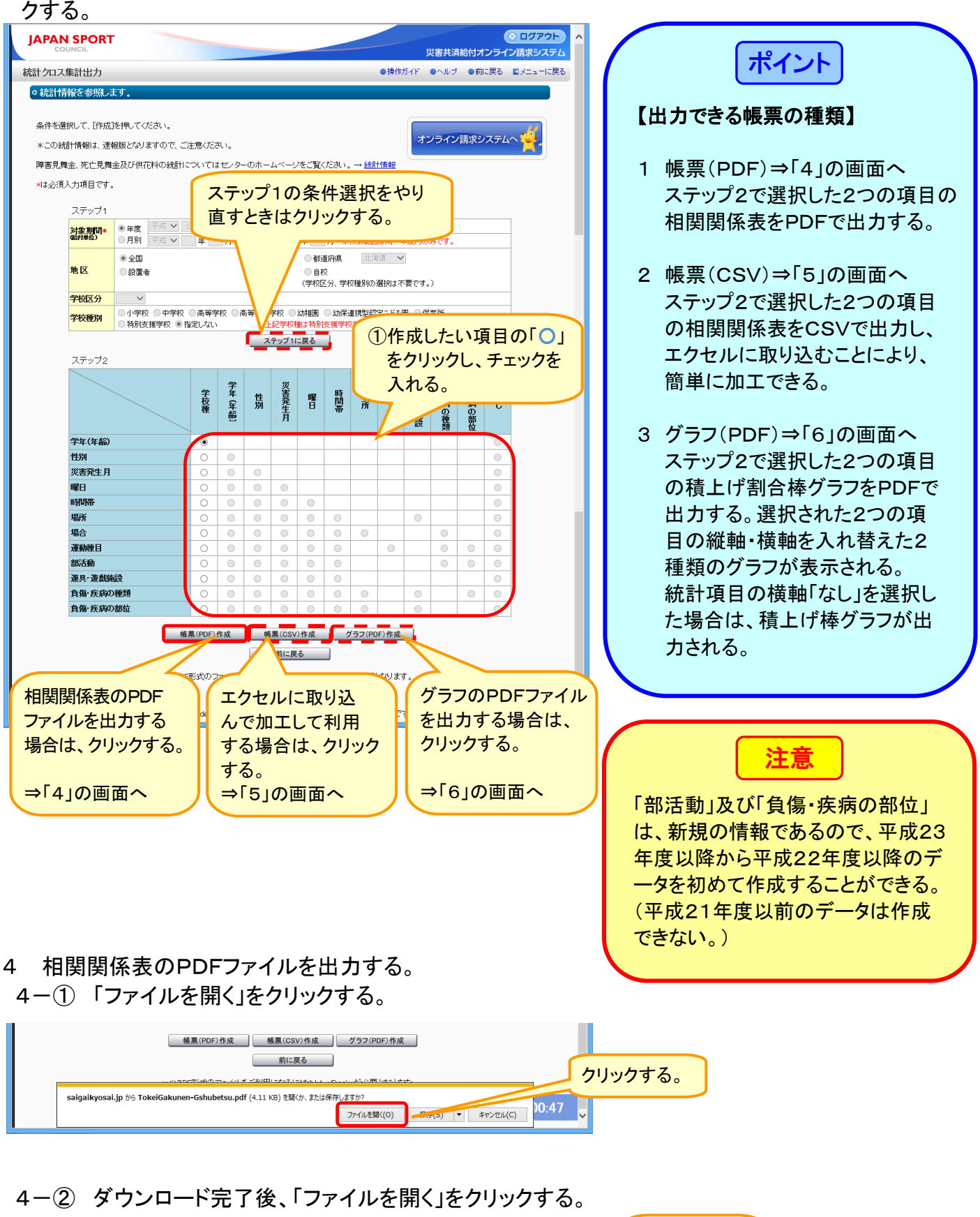

前に戻る \*PDF形式のファイルをご利用になるにはAdobe Readerが必要となります。 TokeiGakunen-Gshubetsu (4).pdf のダウンロードが完了しました。 ファイルを類く(0) フォルダーを類く(P) ダウンロードの表示(V) × 47

<sup>28.3</sup> 

#### 4-③ 相関関係表のPDFファイルが開くので、印刷ボタンをクリックする。

| 12               |                            |                             | TokeiGakun     | nen-Gshubet    | su_ver2.pdf ( | (保護) - Ado | be Reader |          | -       |    |   |                 | - |
|------------------|----------------------------|-----------------------------|----------------|----------------|---------------|------------|-----------|----------|---------|----|---|-----------------|---|
| ファイル( <u>E</u> ) | 編集( <u>E)</u> 表示( <u>V</u> | <u>()</u> ウィンドウ( <u>W</u> ) | ∧ルプ( <u>H)</u> |                |               |            |           |          |         | ×  |   | 相関関係主のPDFファイル   |   |
| 📄 開く             | 4 🔁                        | 2 👌 🖓                       |                | ⊠ (● ●         | 1 / 1         | 58.3% 💌 📗  | 2 ÷       | ツール      | 入力と署名   | 注釈 |   |                 |   |
|                  |                            |                             |                |                |               |            |           |          |         | ^  |   | を閉じる場合は、石上にある   |   |
|                  |                            |                             |                |                |               |            |           |          |         |    |   | 「×(赤色) ボタンをクリック |   |
|                  |                            |                             |                |                | 611           | +7         |           |          |         |    |   | <i>42</i>       |   |
| Ø                |                            |                             |                | 学年 (年          | ノリック          | ୨ବିତ       | J         |          |         |    | • | 9.00            |   |
|                  | 対象期間:平成27年度                | G10401,0001 4               |                | W . All        |               |            |           |          |         |    |   |                 |   |
|                  | +0007                      | +収備所:開定しな                   | m%44           | 点: */#<br>言葉從訪 | 支援审照委员        | 64.1461188 | 幼保連携型     | 原本系      | 単位:作    |    |   |                 |   |
|                  | 0                          |                             | TTX            | 101 - 7- 1X    | 1044014X      | -9/11±1/10 | 認定こども面    | 11       | - PI    |    |   |                 |   |
|                  | (蔵)                        | _                           |                |                |               | 0          | 0         | 11       | 11      |    |   |                 |   |
|                  | (年・歳)                      | 3, 759                      | 11, 152        | 8, 217         | 13            | 0          | 4         | 217      | 23, 362 |    |   |                 |   |
|                  | (年 <sup>・</sup> 歳)         | 4, 488                      | 12, 648        | 8, 409         | 16            | 0          | 9         | 426      | 25, 996 |    |   |                 |   |
|                  | 3<br>(年・歳)                 | 4, 798                      | 7, 160         | 3, 301         | 16            | 86         | 31        | 458      | 15, 850 |    |   |                 |   |
|                  | 4<br>(年・歳)                 | 5, 601                      | -              | 20             | 8             | 254        | 41        | 611      | 6, 535  |    |   |                 |   |
|                  | 5<br>(年・歳)                 | 6, 746                      | -              | 0              | 6             | 331        | 48        | 666      | 7, 797  |    |   |                 |   |
|                  | 6<br>(年・歳)                 | 7, 208                      | -              | 0              | -             | 215        | 28        | 422      | 7, 873  |    |   |                 |   |
|                  | 合 計                        | 32, 600                     | 30, 960        | 19, 947        | 59            | 886        | 161       | 2, 811   | 87, 424 |    |   |                 |   |
|                  | ※幼稚園・幼師                    | 呆連携型認定こど                    | も園・保育所は        | t(歳)、小学校       | ・中学校・高等       | 学校・高等専門    | 学校は(年)で   | 表示しています。 |         |    |   |                 |   |
|                  |                            |                             |                |                |               |            |           |          |         |    |   |                 |   |
|                  |                            |                             |                |                |               |            |           |          |         |    |   |                 |   |
|                  |                            |                             |                |                |               |            |           |          |         |    |   |                 |   |
|                  |                            |                             |                |                |               |            |           |          |         |    |   |                 |   |
|                  |                            |                             |                |                |               |            |           |          |         |    |   |                 |   |

5 帳票のCSVファイルを出力する。 5-①「ファイルを開く」をクリックする。

|      | <ul><li> 帳票(PDF)作成 帳票(CSV)作成 グラフ(PDF)作成 前に戻る</li></ul>                                                              | クリックする。 |
|------|----------------------------------------------------------------------------------------------------|---------|
| <    | saigaikyosai.jp から TokelGakunen-Gshubetsu_ver2.csv (572 パイト) を開ひた または保存しますか? × 2:36<br>フィルを開く(の) 保存(S) ・ キャンセル(C) ・ |         |
| 5-(2 | 〕 ダウンロード完了後、「ファイルを開く」をクリックする。                                                                                       | クリックする。 |

|   |                                                 | 前に戻る                   |                         |
|---|-------------------------------------------------|------------------------|-------------------------|
| < | TokeiGakunen-Gshubetsu_ver2.csv のダウンロードが完了しました。 | ファイルを開く(0) フォルダーを開く(P) | × )3:19<br>ダウンロードの表示(V) |

### 5-③ 帳票のCSVファイルが開くので、保存し、表やグラフ等に加工する。

|           | <b>.</b> •) • (*  | u ×   <del>↓</del>                |                  | Tokei                            | Gakunen-G  | shubetsu            | _ver2.csv       | - Microso               | ft Excel                  |                               |         |                                        | ×           |
|-----------|-------------------|-----------------------------------|------------------|----------------------------------|------------|---------------------|-----------------|-------------------------|---------------------------|-------------------------------|---------|----------------------------------------|-------------|
| 771       | ル ホー              | ム挿入                               | ページ レイアウ         | ハ 数式                             | データ        | 校開 表                | 示               |                         |                           |                               |         | a 🕜 🗆 é                                | <b>7</b> 73 |
| して<br>助りイ | للم<br>الم<br>الم | MS Pゴシック<br>B <i>I</i> <u>U</u> ・ | - :<br>• : : : : | 11 - A`<br>- <u>A</u> - <u>∡</u> |            | = =<br>≡ ⊡ •<br>≫·• | 標準 →<br>野 → % ・ | ■条件付き<br>■テーブル<br>■セルのス | き書式 マ<br>として書式設定・<br>タイルマ | 日••挿入 ▼<br>• 計• 削除 ▼<br>前書式 ▼ | Σ -<br> | 27 27 27 27 27 27 27 27 27 27 27 27 27 |             |
| クリッフ      | かポード い            |                                   | フォント             |                                  | G 配置       | 6 G                 | 数値 🕞            | 7                       | マタイル                      | セル                            |         | 編集                                     |             |
|           | B18 • 6 k         |                                   |                  |                                  |            |                     |                 | ¥                       |                           |                               |         |                                        |             |
| 1         | A<br>学年(年         | B<br>齢小学校                         | 〇<br>中学校         | D<br>高等学校                        | E<br>高等専門学 | F<br>幼稚園            | G<br>幼保連携型      | H<br>保育所                | I<br>合計                   | J                             | К       | L                                      |             |
| 2         | 0(歳)              | -                                 | -                | -                                | -          | 0                   | 0               | 11                      | 11                        |                               |         |                                        |             |
| 3         | 1 (年·歲            | ) 3759                            | 11152            | 8217                             | 13         | 0                   | 4               | 217                     | 23362                     |                               |         |                                        |             |
| 4         | 2(年·歲             | ) 4488                            | 12648            | 8409                             | 16         | 0                   | 9               | 426                     | 25996                     |                               |         |                                        |             |
| 5         | 3(年·歲             | ) 4798                            | 7160             | 3301                             | 16         | 86                  | 31              | 458                     | 15850                     |                               |         |                                        |             |
| 6         | 4(年·歲             | ) 5601                            | -                | 20                               | 8          | 254                 | 41              | 611                     | 6535                      |                               |         |                                        | _           |
| 7         | 5(年·歲             | ) 6746                            | -                | 0                                | 6          | 331                 | 48              | 666                     | 7797                      |                               |         |                                        | _           |
| 8         | 6(年·威             | ) /208                            | -                | 0                                | -          | 215                 | 28              | 422                     | /8/3                      |                               |         |                                        | _           |
| 9         | 台町                | 32600                             | 30960            | 19947                            | 59         | 886                 | 161             | 2811                    | 87424                     |                               |         |                                        |             |
| 11        |                   |                                   |                  |                                  |            |                     |                 |                         |                           |                               |         |                                        |             |
| 12        |                   |                                   |                  |                                  |            |                     |                 |                         |                           |                               |         |                                        |             |
| 13        |                   |                                   |                  |                                  |            |                     |                 |                         |                           |                               |         |                                        |             |
| 14        |                   |                                   |                  |                                  |            |                     |                 |                         |                           |                               |         |                                        |             |
| 15        |                   |                                   |                  |                                  |            |                     |                 |                         |                           |                               |         |                                        |             |
| 16        |                   |                                   |                  |                                  |            |                     |                 |                         |                           |                               |         |                                        |             |
| 17        |                   |                                   |                  |                                  |            |                     |                 |                         |                           |                               |         |                                        |             |
| 18        |                   |                                   |                  |                                  |            |                     |                 |                         |                           |                               |         |                                        |             |
| 19        |                   |                                   |                  |                                  |            |                     |                 |                         |                           |                               |         |                                        |             |
| 20        |                   |                                   |                  |                                  |            |                     |                 |                         |                           |                               |         |                                        |             |
| 21        |                   |                                   |                  |                                  |            |                     |                 |                         |                           |                               |         |                                        | -           |
| 14 4      | ► H To            | eiGakunen-Gs                      | shubetsu ver2    | 2 / 😏 /                          |            |                     |                 | 14                      |                           |                               |         |                                        |             |
| 17X       | 15                |                                   |                  |                                  |            |                     |                 |                         |                           | 100                           | % 🗩     |                                        | + .:        |

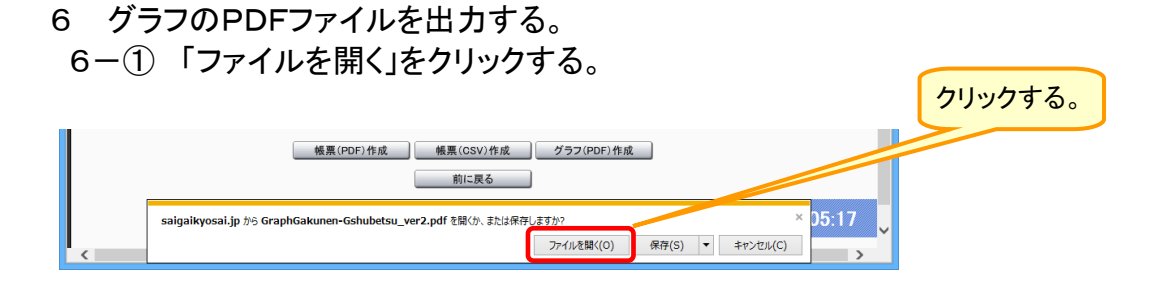

6-② ダウンロード完了後、「ファイルを開く」をクリックする。

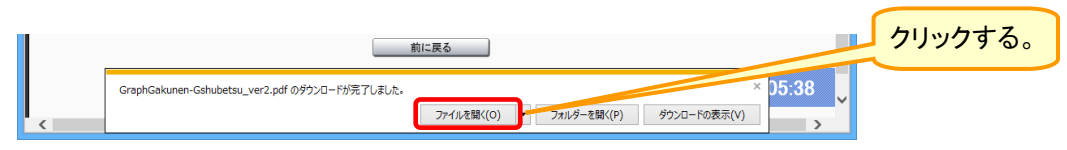

## 6-③ グラフのPDFファイルが開くので、印刷ボタンをクリックする。

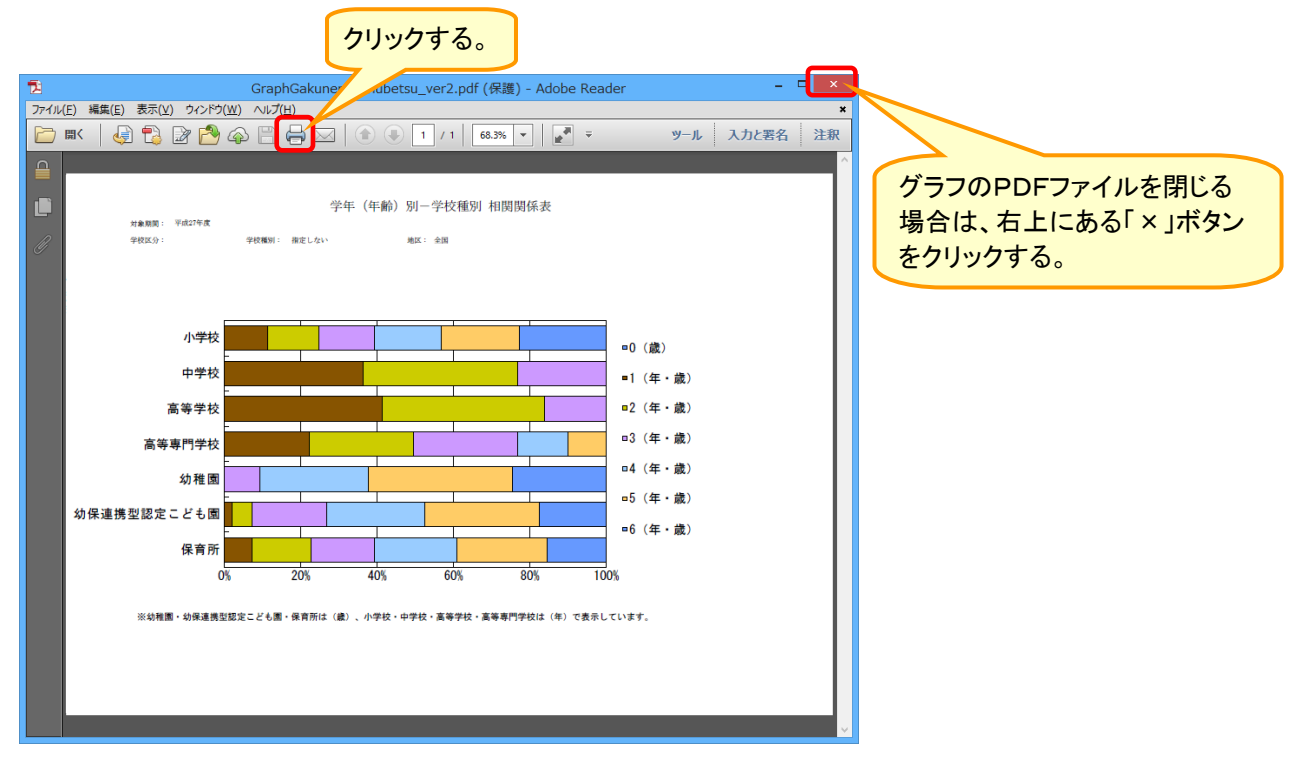

#### <mark>グラフの作成にあたって</mark>

災害共済給付オンライン請求システムでは、82種のグラフが出力できる。グラフの作成に当たって は、「グラフの項目説明」、「クロス帳票の一覧」、「グラフの作成例①~④」を参考にし、保健だより等 に活用できる。

#### ★グラフの項目説明

| グラフ項目    | 説明                                                          |
|----------|-------------------------------------------------------------|
| 学校種      | 生徒が被災時に在籍していた学校種毎に分類している。<br>(例)小学校、高等学校、幼稚園 等              |
| 学年(年齢)   | 被災時の学年(幼稚園・保育所では年齢)毎に分類している。<br>(例)1年、2年、3歳、6歳 等            |
| 性別       | 被災児童生徒の性別で分類している。<br>(例)男、女                                 |
| 災害発生月    | 災害が発生した月毎に分類している。<br>(例)1月、6月 等                             |
| 曜日       | 災害が発生した曜日毎に分類している。<br>(例)日曜日、水曜日 等                          |
| 時間帯      | 災害が発生した時間帯毎に分類している。<br>(例)7時~8時、15時~16時 等                   |
| 場所       | 災害が発生した場所別に分類している。<br>(例)学校内(校舎内)、学校内(校舎外)、学校外              |
| 場合       | 災害が発生した場合別に分類している。<br>(例)各教科等、課外指導、休憩時間 等                   |
| 運動種目     | 体育(保健体育)等に災害が発生したときの運動種目別に分類している。<br>(例)野球、サッカー、柔道 等        |
| 部 活 動    | 体育的部活動中に災害が発生したときの部活動別に分類している。<br>(例)野球部、サッカー部、柔道部 等        |
| 遊具·遊戯施設  | 児童生徒が被災した時に使用していた遊具・遊戯施設別に分類している。<br>(例)鉄棒、ぶらんこ、シーソー、すべり台 等 |
| 負傷・疾病の種類 | 被災した児童生徒の負傷・疾病の種類別に分類している。<br>(例)骨折、捻挫、脱臼、疾病 等              |
| 負傷・疾病の部位 | 被災した生徒の負傷・疾病の部位別に分類している。<br>(例)頭部、顔部、上肢部 等                  |
| なし       | クロス集計を行わず、タテ軸で選んだ項目のみのグラフ集計となる。<br>(参照)グラフ作成例 ④曜日別 災害発生状況   |

#### ★クロス帳票の一覧

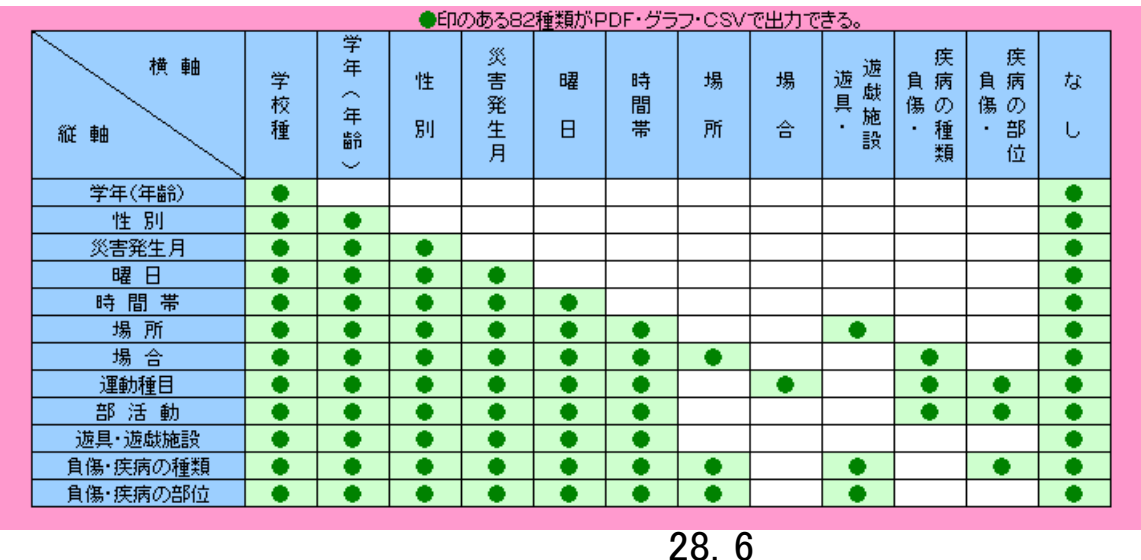

#### ★グラフの作成例

(【】内は、ステップ1(P.28.2参照)での検索条件の例を示す。)

① 学年(年齢)別-学校種別 相関関係表

【対象年度(給付単位):「平成22年度」、地区:「全国」、学校区分:(指定なし)、学校種別:(指定なし)】

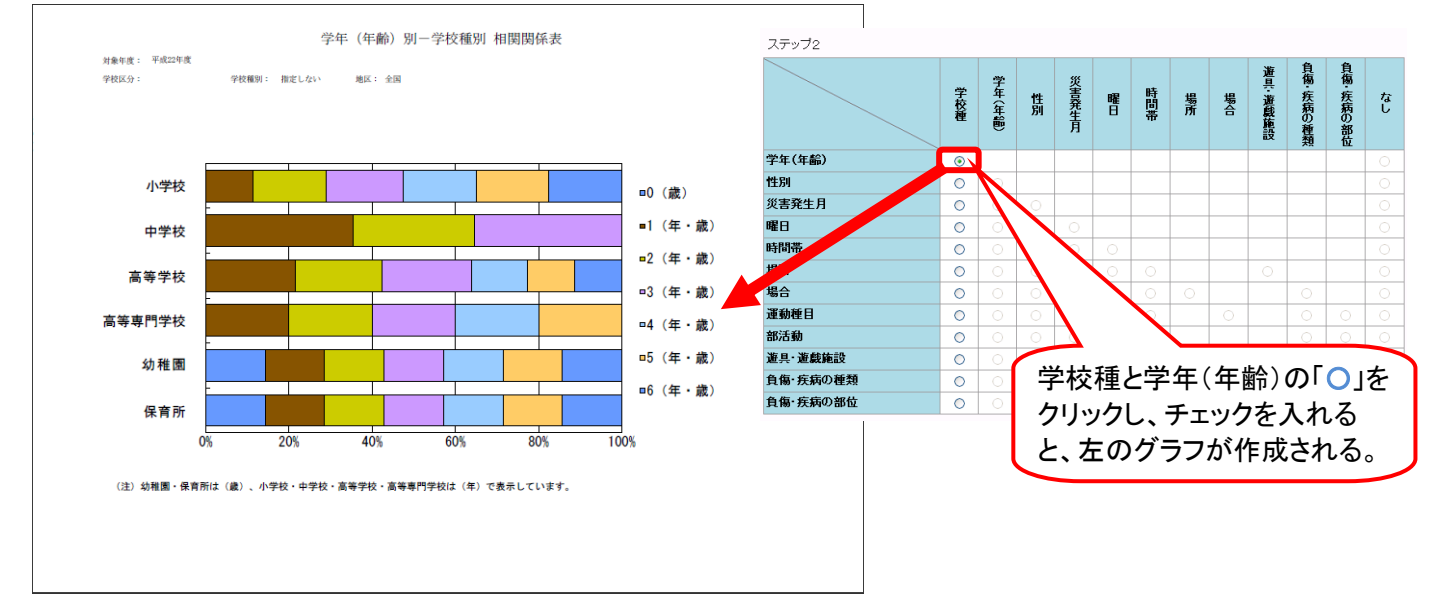

 時間帯別-災害発生月別相関関係表 【対象年度(給付単位):「平成22年度」、地区:「全国」、学校区分:(指定なし)、学校種別:「小学校」】

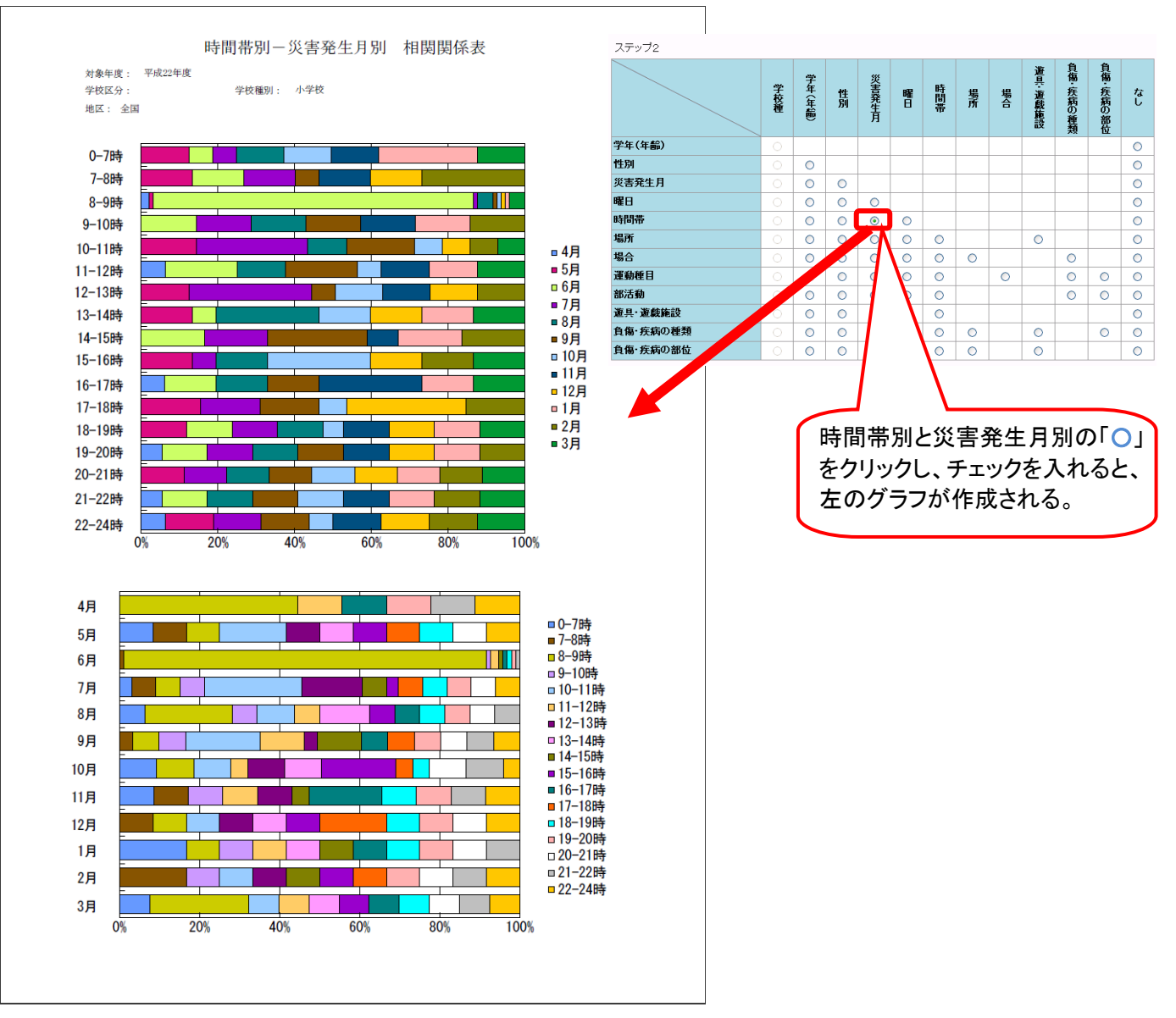

# ③ 部活動別一負傷・疾病の種類別 相関関係表

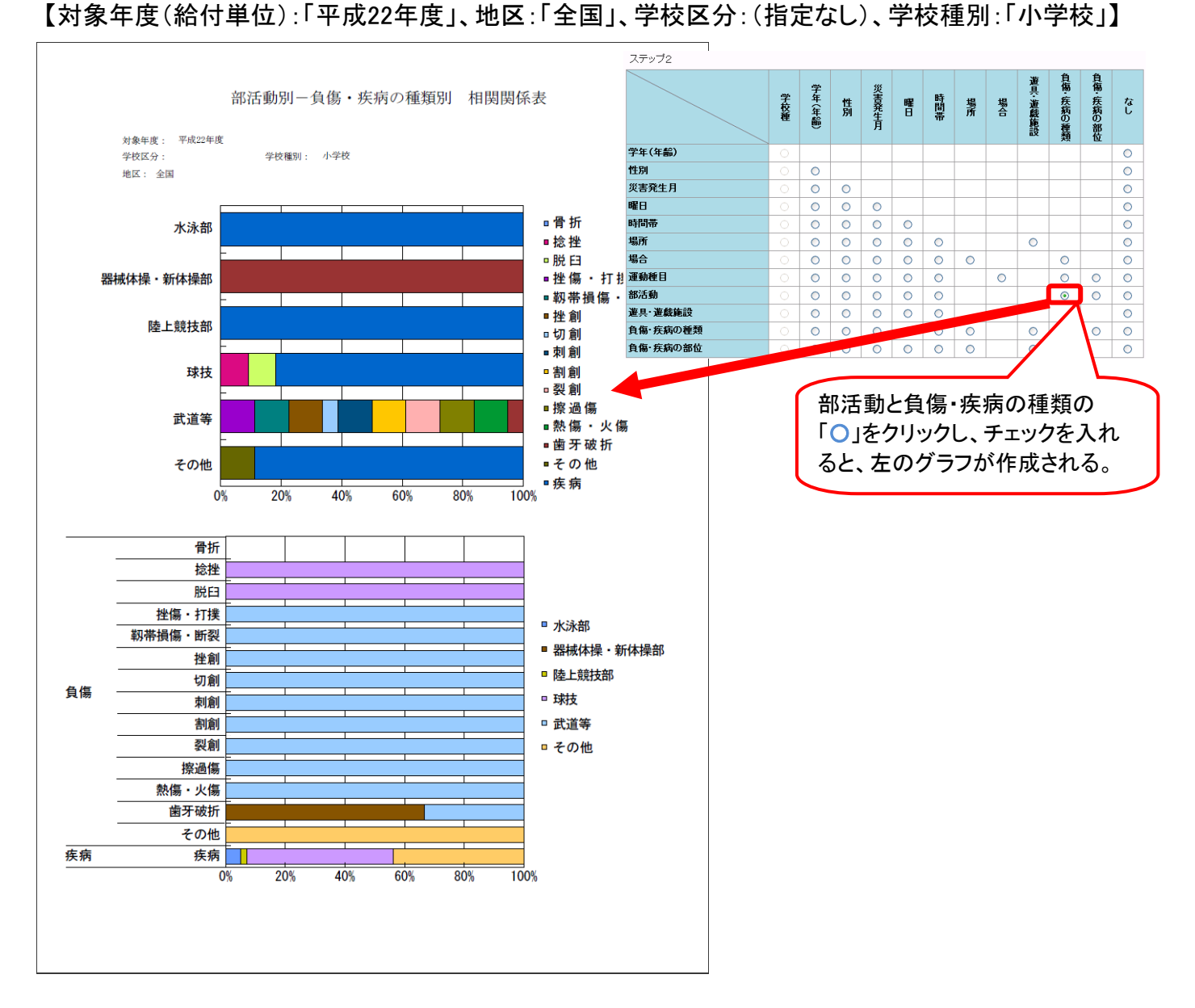

④ 曜日別 災害発生状況

【対象年度(給付単位):「平成22年度」、地区:「全国」、学校区分:(指定なし)、学校種別:「小学校」】

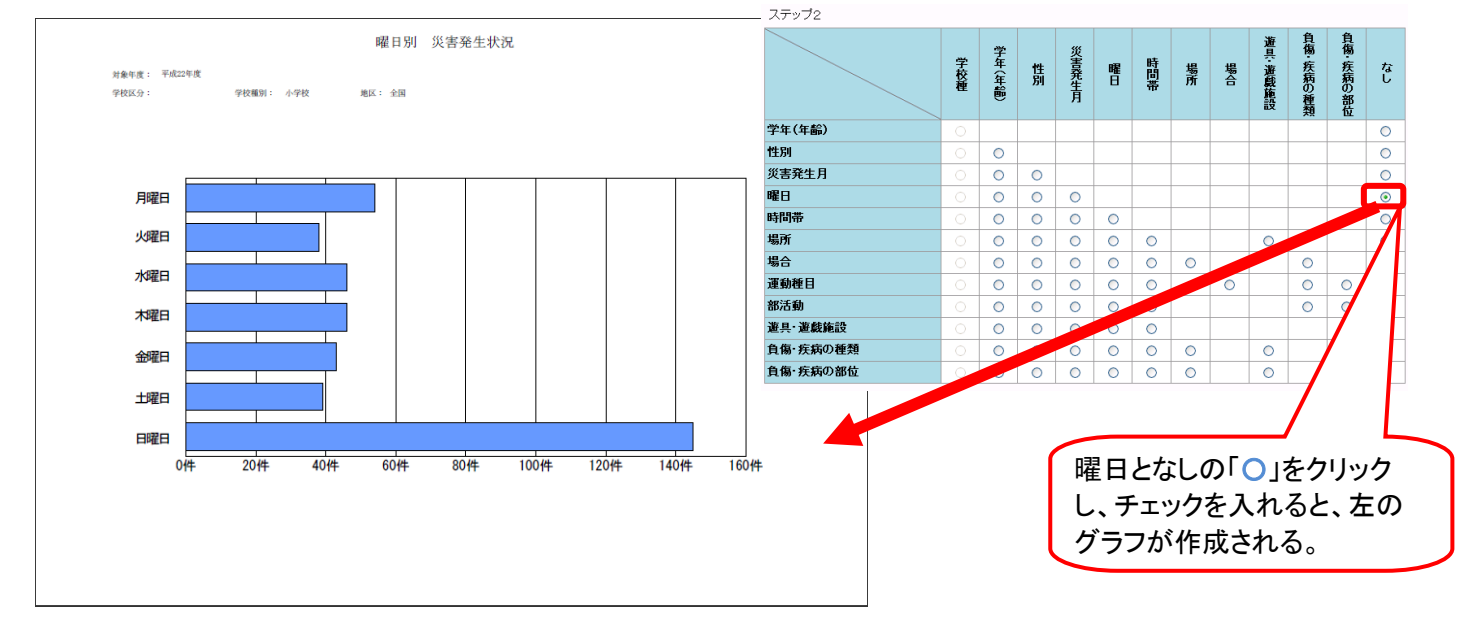

#### 学校

1 学校が「災害共済給付状況」を作成する。 1-① 「災害共済給付状況」をクリックする。

| JAPAN SPORT                                                                                                    |                                                                                                    | ※ ログアウト<br>災害共済給付オンライン請求システム                                                                                                    |         |
|----------------------------------------------------------------------------------------------------|----------------------------------------------------------------------------------------------------|----------------------------------------------------------------------------------------------------|---------|
| Х <u>–</u> а–                                                                                                    |                                                                                                    | ●操作ガイド ●ヘルプ                                                                                                    |         |
|                                                                                                    |                                                                                                    | ◎ 前回のログインは、令和2年7月31日16:00でした。                                                                                                    |         |
| 新しい報告書の作成           9 災害報告者作成           9 災害報告者作成           9 災害報告者作成           9 災害報告者作成           9 選手報告者作成           9 選手報告者作成           9 運営報告者作成           9 運営報告者作成           9 運営報告者作成           9 運営者の報告書の検索           9 運営者の報告書の検索           9 運営者の報告書の検索           9 運営者の報告書の検索           9 運営者の報告書の検索           9 運営者の報告書の検索           9 運営者の報告書の検索           9 運営者の報告書の検索           9 運営者は知識付一覧           0 支払通知書グンロード           0 あて名シール印刷           0 あて名シール印刷           0 などシュール作成           10 名種資料等グウンロード           10 公式の最佳をコール           11 会話を読品 | 進学転校処理           ・ 引服         (法書等の係状テータの引服きをします。)           ・ 引服等型目<br>(気肌でない作数::0)         ・ 引服等型目<br>(電振気がませばれていない作数:0)           ・ 支払業務         ・ 支払業務           ・ 支払業務         ・ 支払業務           ・ 支払業務         ・ 支払業務           ・ 塗払協会のにない作数:0)         ・ (法のより)           ・ 支払業務         ・ (シュリーロック)           ・ ジュンク         ・ (シュリーンク)           ・ シュンク         ・ (シュレック)           ・ ジェンク生の会         ・ (シュレック) | <ul> <li>・・ 統計情報システムへ・</li> <li>- ##/askifif#(all tell)ののでください</li> <li>・ 給付状況参照(統計参照)</li> <li>・ 運生共新設計規模</li> <li>・ センター支所からのお知らせ<br/>お知らせはありません。</li> <li>・ センター本部からのお知らせ<br/>お知らせはありません。</li> </ul> | クリックする。 |
| A                                                                                                    | l Rights Reserved, Copyright(c), JAPAN SPORT<br>個人情報保護ポリシーについて                                                                                                    | council 经通时间 00:00                                                                                                    |         |

1-② 出力したい統計情報の条件(期間、学校区分、地区、出力種類)を入力及び選択し、「作成」をクリックする。

| JAPAN SPORT                          | ● ログアウト<br>災害共済給付オンライン請求システム                                                 |                                         |
|--------------------------------------|------------------------------------------------------------------------------|-----------------------------------------|
| 給付状況参照                               | ●操作ガイド ●ヘルブ ●前に戻る ■メニューに戻る                                                   | [ハイント]                                  |
| o 災害共済給付状況                           |                                                                              |                                         |
| 条件を選択して、[作成]を押して<br>都道府県を「検索」して選択すると | <ださい。<br>と 他都道府県の統計情報が参照できます。                                                | 各都道府県の統計情報を見ることがで                       |
| ★は必須入力項目です。<br>この統計情報は、速報版とな         | 対象すので、ご注意(だれい)                                                               | きる。(「地区」の説明は、P.28.2 参照)                 |
| 期間*                                  | ● 年度単位         平成 √ 28 年度           ○ 月単位         平成 √ 27 年 9 月              | ⇒「3」の画面へ                                |
| 学校区分                                 |                                                                              |                                         |
| 地区                                   | ● 全国<br>● 参国用 <u>検 来</u><br>● 総置希合計<br>● 自20                                 |                                         |
| 出力種類                                 | PoF     Osv                                                                  |                                         |
|                                      | 作成前に戻る<br>* PDF形式のファイルを「利用になるにはAdobe Readerが必要となります。<br>Adobe Reader1 Adobe社 | ②PDFの「O」をクリックし、チェックを<br>入れた場合 ⇒ 「5」の画面へ |
|                                      | ③クリックする。                                                                     | CSVの「O」をクリックし、チェック<br>を入れた場合 ⇒「6」の画面へ   |

設置者

2 設置者が「災害共済給付状況」を作成する。
 2-①「災害共済給付状況」をクリックする。

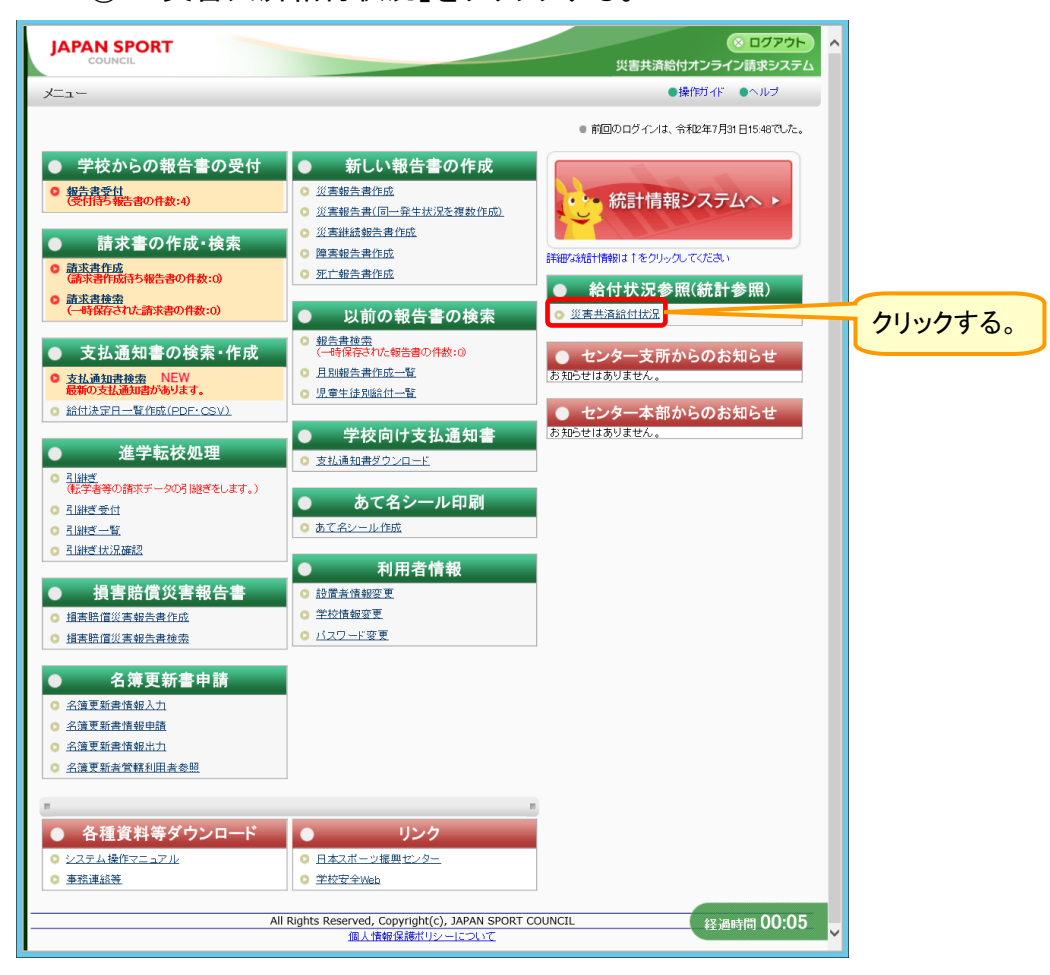

2-② 出力したい統計情報の条件(期間、学校区分、地区、出力種類)を入力・選択し、「作成」 をクリックする。

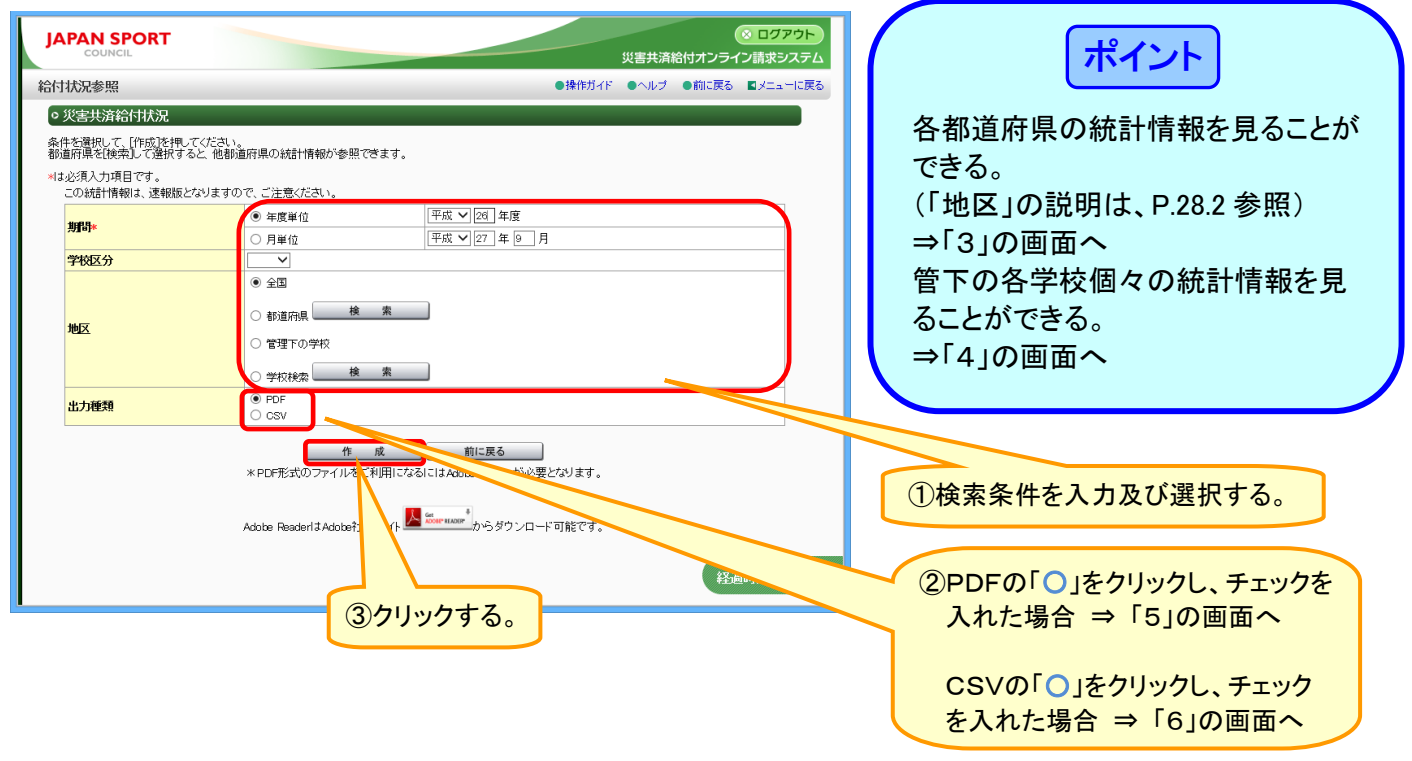

- 3 各都道府県の統計情報を参照する。
- 3-① 都道府県の「○」をクリックし、チェックを入れて、「検索」をクリックする。都道府県選択画 面が表示されるので、参照したい都道府県の「○」をクリックし、チェックを入れて、「選択」を クリックする。

| 计状况参昭                                                                                                    |                                                                                                    | ●接                                                                                                    | 作ガイド ●ヘルブ ●前に戻る ■メニューに展                                                                                                    | 5                                             |                                       |
|----------------------------------------------------------------------------------------------------|----------------------------------------------------------------------------------------------------|----------------------------------------------------------------------------------------------------|----------------------------------------------------------------------------------------------------|-----------------------------------------------|---------------------------------------|
| が実生済給付状況                                                                                                    |                                                                                                    | - 1*                                                                                                    |                                                                                                    |                                               |                                       |
| (件を選択して、[作成]を押して                                                                                                    | Kitan.                                                                                                    |                                                                                                    |                                                                                                    |                                               |                                       |
| 『道府県を[検索]して選択する<br>□±心須入力項日です                                                                                                    | と、他都道府県の統計情報が参照でき                                                                                                    | ます。                                                                                                    |                                                                                                    |                                               |                                       |
| この統計情報は、速報版とな                                                                                                    | はりますので、ご注意ください。                                                                                                    |                                                                                                    |                                                                                                    |                                               |                                       |
| 期間★                                                                                                    | <ul> <li>年度単位</li> </ul>                                                                                                    | 平成 🗸 26 年度                                                                                                    |                                                                                                    |                                               |                                       |
|                                                                                                    | ○ 月単位                                                                                                    | 平成 🖌 27 年 🧕 月                                                                                                    |                                                                                                    | (1)クリックする                                     | o                                     |
| 学校区分                                                                                                    |                                                                                                    |                                                                                                    |                                                                                                    |                                               |                                       |
|                                                                                                    |                                                                                                    |                                                                                                    |                                                                                                    |                                               |                                       |
| 地区                                                                                                    | <ul> <li>都道府県</li> </ul>                                                                                                    | 索                                                                                                    |                                                                                                    |                                               |                                       |
|                                                                                                    |                                                                                                    |                                                                                                    | × ログアウト                                                                                                    |                                               |                                       |
| COUNCIL                                                                                                    |                                                                                                    |                                                                                                    | 災害共済給付オンライン請求システ                                                                                                    |                                               |                                       |
| 的应用深识                                                                                                    |                                                                                                    |                                                                                                    |                                                                                                    | 2.                                            |                                       |
| <ul> <li>都道府県の選択を行いる</li> <li>■都道府県を選択してくだ</li> </ul>                                                                                                    | ます。<br>さい。                                                                                                    |                                                                                                    |                                                                                                    | ②参照した<br>クリックし                                | い都道府県の「〇」<br>、チェックを入れる                |
| ・都道府県の選択を行い。<br>■ 都道府県を選択してくだ                                                                                                    | ະອ <b>້</b> .                                                                                                    |                                                                                                    | n<br>● 北海道                                                                                                    | ②参照した<br>クリックし<br>【例】東京                       | い都道府県の「〇」<br>ノ、チェックを入れる<br>ミ都をチェックする。 |
| 都道府県の選択を行い。<br>■都道府県を選択してくだ                                                                                                    | έτ.<br>άι.                                                                                                    | ● 石川                                                                                                    | - 北市道<br>- 北市道<br>- 新田 〇道子<br>- 山形 〇宮城                                                                                                    | ②参照した<br>クリックし<br>【例】東京                       | い都道府県の「〇」<br>、チェックを入れる<br>『都をチェックする。  |
| お道府県の選択を行い。<br>■ 都道府県を選択してくだ                                                                                                    | ະອັ.<br>ອີເາ.                                                                                                    | 0石川<br>()语<br>()语井                                                                                                    | - 12海道<br>- 12海道<br>- 12<br>- 12<br>- 1                                | ②参照した<br>クリックし<br>【例】東京                       | い都道府県の「〇」<br>、チェックを入れる<br>『都をチェックする。  |
| 都道府県の選択を行い。<br>■ 都道府県を選択してくだ                                                                                                    | たす。<br>さい。<br>                                                                                                    | ・石川<br>・一福井<br>・日本 石田<br>・日本 石田                                                                                                    | - 二<br>- 二<br>- 二<br>- 二<br>- 二<br>- 二<br>- 二<br>- 二                                                                                                    | ②参照した<br>クリックし<br>【例】東京                       | い都道府県の「〇」<br>、チェックを入れる<br>『都をチェックする。  |
| <ul> <li>都道府県の選択を行いま</li> <li>都道府県を選択してくた</li> </ul>                                                                                                    | <b>たたち</b><br>をい。                                                                                                    | ・石川<br>・福井<br>・氏暦 ・二茂度 ・3度<br>・大阪 ・奈良<br>・二酸 ・二酸 ・二酸 ・100                                                                          |                                                                                                    | ②参照した<br>クリックし<br>【例】東京                       | い都道府県の「〇」<br>、チェックを入れる<br>『都をチェックする。  |
| <ul> <li>都道府県の選択を行いま</li> <li>都道府県を選択してくた</li> </ul>                                                                                                    | たす。<br>さい。<br>低田<br>の<br>成長<br>の<br>周辺<br>の<br>広長<br>の<br>周辺<br>の<br>の<br>成長<br>の<br>の<br>の<br>の<br>の<br>の<br>の<br>の<br>の<br>の<br>の<br>の<br>の<br>の<br>の<br>の                                                                                                    | ●石川<br>●福井<br>●氏標<br>●大阪 ●奈良<br>●天飯 ●三重<br>● 元飯 ●三重                                                                                |                                                                                                    | ②参照した<br>クリックし<br>【例】東京                       | い都道府県の「〇」<br>、チェックを入れる<br>『都をチェックする。  |
| <ul> <li>都道府県の選択を行いる</li> <li>都道府県を選択してくだ</li> <li>● 長崎</li> <li>● 佐賀</li> <li>● 熊林</li> </ul>                                                                                                    | ます。<br>さい。<br>通回<br>の<br>近日<br>の<br>振振<br>の<br>原取<br>の<br>一<br>の<br>振振<br>の<br>原取<br>の<br>一<br>の<br>の<br>の<br>の<br>の<br>の<br>の<br>の<br>の<br>の<br>の<br>の<br>の                                                                                                    | ●石川<br>●展欄<br>●長欄<br>●大阪 ●完良<br>●天阪 ●完全<br>● 天阪 ●完全<br>● 二金                                                                        |                                                                                                    | ②参照した<br>クリックし<br>【例】東京                       | い都道府県の「〇」<br>、チェックを入れる<br>『都をチェックする。  |
| <ul> <li>● 砂道府県の選択を行いる</li> <li>● 砂道府県を選択してくだ</li> <li>● 砂道府県を選択してくだ</li> <li>● 佐賀</li> <li>● 熊本</li> <li>● 小川季</li> </ul>                                                                                                    | <b>たす。</b><br>さい。<br>低日<br>の<br>の<br>の<br>の<br>の<br>の<br>の<br>の<br>の<br>の<br>の<br>の<br>の                                                                                                    | ●石川<br>●展構<br>●展標<br>●大阪 ●完良<br>● 天廠 ●三重<br>● 3億                                                                                   | - 北海道<br>- 北海道<br>- 北海道<br>- 小村田<br>- 小村田<br>- 小村田<br>- 小村田<br>- 小村田<br>- 小村田<br>- 小村田<br>- 小村田<br>- 小村田<br>- 小村田<br>- 小村田<br>- 小村田<br>- 小村田<br>- 小村田<br>- 大田<br>- 小村田<br>- 大田<br>- 大田<br>- 丁<br>- 大田<br>- 大田<br>- 丁<br>- 大田<br>- 大田 | <ul> <li>②参照した<br/>クリックし<br/>【例】東京</li> </ul> | い都道府県の「〇」<br>、チェックを入れる<br>『都をチェックする。  |
| <ul> <li>         ・長時         ・住室         ・既本         ・ ()         ・ ()         ・ ()         ・ ()         ・ ()         ・ ()         ・ ()         ・ ()         ・ ()         ・ ()         ・ ()         ・ ()         ・ ()         ・ ()         ・ ()         ・ ()         ・ ()         ・ ()         ・ ()         ・ ()         ・ ()         ・ ()         ・ ()         ・ ()         ・ ()         ・ ()         ・ ()         ・ ()         ・ ()         ・ ()         ・ ()         ・ ()         ・ ()         ・ ()         ・ ()         ・ ()         ・ ()         ・ ()         ・ ()         ・ ()         ・ ()         ・ ()         ・ ()         ・ ()         ・ ()         ・ ()         ・ ()         ・ ()         ・ ()         ・ ()         ・ ()         ・ ()         ・ ()         ・ ()         ・ ()         ・ ()         ・ ()         ・ ()         ・ ()         ・ ()         ・ ()         ・ ()         ・ ()         ・ ()         ・ ()         ・ ()         ・ ()         ・ ()         ・ ()         ・ ()         ・ ()         ・ ()         ・ ()         ・ ()         ・ ()         ・ ()         ・ ()         ・ ()         ・ ()         ・ ()         ・ ()         ・ ()         ・ ()         ・ ()         ・ ()         ・ ()         ・ ()         ・ ()         ・ ()         ・ ()         ・ ()         ・ ()         ・ ()         ・ ()         ・ ()         ・ ()         ・ ()         ・ ()         ・ ()         ・ ()         ・ ()         ・ ()         ・ ()         ・ ()         ・ ()         ・ ()         ・ ()         ・ ()         ・ ()         ・ ()         ・ ()         ・ ()         ・ ()         ・ ()         ・ ()         ・ ()         ・         ・         ・</li></ul> | <b>たす。</b><br>さい。<br>低温<br>で大分<br>で気時<br>現典<br>別先<br>あの<br>の<br>一の<br>の<br>一の<br>の<br>一の<br>の<br>一の<br>の<br>一の<br>の<br>一の<br>の<br>一の<br>の<br>一の<br>の<br>一の<br>の<br>一の<br>の<br>一の<br>の<br>一の<br>の<br>一の<br>の<br>一の<br>の<br>一の<br>の<br>の<br>の<br>の<br>の<br>の<br>の<br>の<br>の<br>の<br>の<br>の<br>の                                                                                                    | ●石川<br>●福井<br>●氏標<br>●大版 ●奈良<br>● 元版 ●三重<br>● 元版                                                                                   | - 北海道<br>- 北海道<br>- 北海道<br>- 小田田<br>- 岡田<br>- 山田和<br>- 田田<br>- 田田<br>- 田<br>-                                                                                                    | <ul> <li>②参照した<br/>クリックし<br/>【例】東京</li> </ul> | い都道府県の「〇」                             |
| <ul> <li>● 長崎</li> <li>● 住賀</li> <li>● 住賀</li> <li>● 住賀</li> <li>● 住賀</li> <li>● 住賀</li> <li>● 熊本</li> <li>● 原本</li> <li>● 原本</li> </ul>                                                                                                    | <b>たけ。</b><br>さい。<br>福岡<br>・小丁<br>・原則<br>・小丁<br>・原則<br>・小丁<br>・原則<br>・原則<br>・原則<br>・原則<br>・原則<br>・原則<br>・原則<br>・原則                                                                                                    | ●石川<br>● 元明<br>● 元明<br>● 二日<br>● 二日<br>● 二日<br>● 二日<br>● 二日<br>● 二日<br>● 二日<br>● 二日                                                | ■<br>・<br>北海道<br>・<br>・<br>・<br>・<br>・<br>・<br>・<br>・<br>・<br>・<br>・<br>・<br>・                                                                                                    | ②参照した<br>クリックし<br>【例】東京                       | い都道府県の「〇」<br>、チェックを入れる<br>電都をチェックする。  |
| <ul> <li>新道府県の選択を行いてくだ</li> <li>              番道府県を選択してくだ      </li> <li>             番通府県を選択してくだ         </li> <li>             番         </li> <li>             番         </li> <li>             番         </li> <li> </li> <li> </li> <li> </li> </ul>                                                                                                    | <b>ます。</b><br>さい。<br>福岡<br>・山口 5根 6月<br>一方法 一日山<br>・大分<br>・万時<br>・東湖 金川<br>・高知 (徳島<br>現日)<br>- 第一〇<br>- 第一〇<br>- 第<br>- 第<br>- 第<br>- 第<br>- 第<br>- 第<br>- 第<br>- 第 | ●石川<br>○福井<br>○月曜<br>○大阪<br>○元原<br>○大阪<br>○元原<br>○王重<br>○日<br>○日<br>○日<br>○日<br>○日<br>○日<br>○日<br>○日<br>○日<br>○日<br>○日<br>○日<br>○日 | - 北北道<br>- 北北道<br>- 北北道<br>- 小田 - 小田<br>- 小田<br>- 一<br>- 小田<br>- 一<br>- 小田<br>- 一<br>- 小田<br>- 一<br>- 一<br>- 一<br>- 一<br>- 一<br>- 一<br>- 一<br>- 一                                                                                                    | <ul> <li>②参照した<br/>クリックし<br/>【例】東京</li> </ul> | い都道府県の「〇」<br>、チェックを入れる<br>都をチェックする。   |

3-② 都道府県の「検索」の横に選択した都道府県名が表示されるので、作成をクリックする。

| 列:学校画面                                | i )                                                                        |                                        | 災害共済給付才                               | ◎ ログアウト<br>ンライン請求システム |             |
|---------------------------------------|----------------------------------------------------------------------------|----------------------------------------|---------------------------------------|-----------------------|-------------|
| <b>衍状況参照</b>                          |                                                                            | ●操作                                    | ガイド ●ヘルプ ●前に                          | に戻る 国メニューに戻る          |             |
| o 災害共済給付状況                            |                                                                            |                                        |                                       |                       |             |
| 条件を選択して、[作成]を押してく<br>都道府県を[検索]して選択すると | Eさい。<br>他都道府県の統計情報が参照できま                                                   | ्र व                                   |                                       |                       |             |
| ×は必須入力項目です。<br>この統計情報は、速報版となり         | ますので、ご注意ください。                                                              |                                        |                                       | ①チェック                 | を入れた「東京都」が表 |
| ##ff:B*                               | ● 年度単位                                                                     | 平成 🖌 26 年度                             |                                       | 示されて                  | いることを確認する。  |
| ×                                     | ○ 月単位                                                                      | 平成 🖌 27 年 🤋 月                          |                                       |                       |             |
| 学校区分                                  |                                                                            |                                        |                                       |                       |             |
| 地区                                    | <ul> <li>◆全国</li> <li>● 都道府県 検 第</li> <li>○ 設置者合計</li> <li>○ 自校</li> </ul> | 東京都                                    |                                       |                       |             |
| 出力種類                                  | PDF     CSV                                                                |                                        |                                       |                       |             |
|                                       | 作成<br>* PDF形式のファイルをご利用<br>Adobe ReaderlはAdobe社のサ                           | 前に戻る<br>用になるには、 to Peaderが必要となります<br>小 | <sup>す。</sup><br><mark> Jックする。</mark> | 経過時間 00:04            |             |

4 設置者は、管轄している各学校個々の統計情報を参照できる。

4-① 学校検索の「○」をクリックし、チェックを入れて、「検索」をクリックする。学校検索画面が 表示されるので、検索条件を入力及び選択し、「検索」をクリックする。

| 設置者画面                              |                                                |                         |
|------------------------------------|------------------------------------------------|-------------------------|
| 給付状況参照                             | ●操作ガイド ●ヘルブ ●前に戻る ■メニューに戻る                     |                         |
| ◎ 災害共済給付状況                         |                                                |                         |
| 条件を選択して、[作成]を押してくださ                | U.,                                            |                         |
| 都道府県を[検索]して選択すると、他:                | 動道府県の統計情報が参照できます。                              |                         |
| *14205月八月4日じ9。<br>この統計情報は、連報版となります | すので、ご注意ください。                                   |                         |
| H98 8                              | <ul> <li>● 年度単位</li> <li>平成 V 26 年度</li> </ul> |                         |
| Will ole                           | ○ 月単位 平成 V 27 年 9 月                            |                         |
| 学校区分                               | <b>▼</b>                                       | $(3)$ bit $x$ b $\pm 7$ |
|                                    | ○ 全国                                           | 000000000               |
|                                    | ○ 都道府県 検 索                                     |                         |
| 地区                                 | ○ 管理下の学校                                       |                         |
|                                    |                                                |                         |
|                                    |                                                |                         |
| JAPAN SPORT                        | ( <u>00770</u> F)                              |                         |
| COUNCIL                            | 災害共済給付オンライン請求システム                              |                         |
| 学校検索                               | ●操作ガイド ●ヘルブ ●前に戻る ■メニューに戻る                     | ②検索条件を入力及び選択する。         |
| ○学校検索を行います。                        |                                                |                         |
| = 条件を入力して[検索]を押し                   | てください。                                         |                         |
| 1990ATZ (4)                        |                                                |                         |
| 学校種別                               |                                                |                         |
| 学校名                                | (2) (1) (1) (1) (1) (1) (1) (1) (1) (1) (1     |                         |
|                                    |                                                |                         |
|                                    | (te )%                                         |                         |
| ■ 検索結果                             |                                                |                         |
|                                    |                                                |                         |
|                                    |                                                |                         |
|                                    | ③クリックする。                                       |                         |
|                                    |                                                |                         |
|                                    |                                                |                         |
|                                    |                                                |                         |
|                                    |                                                |                         |
|                                    |                                                |                         |
|                                    | 経過時間 00:28                                     |                         |
|                                    |                                                |                         |

4-② 検索結果が表示されるので、対象となる学校の選択の「○」をクリックし、チェックを入れ、 「決定」をクリックする。

| 設置者画面                                  | ○ ログアウト<br>災害共済給付オンライン請求システム |                                                       |
|----------------------------------------|------------------------------|-------------------------------------------------------|
| 学校検索                                   | ●操作ガイド ●ヘルブ ●前に戻る ■メニューに戻る   |                                                       |
| ○ 学校検索を行います。<br>■ 条件を入力して[検索]を押してください。 |                              | <ol> <li>①参照したい学校の「○」をクリックし、<br/>チェックを入れる。</li> </ol> |
| 学校種別         小学校         >             |                              | 【例】安全市立あんぜん小学校を                                       |
| 学校名         安全市立あんぜん小学校                |                              | エーックナス                                                |
| 1件該当しました。<br>1ページ目を表示しています。<br>No. 選択  | 名 電話番号                       |                                                       |
| 1  ● 東京都 安全市立あんぜん小学校                   | 000-000-0000                 |                                                       |
| 一 把 一                                  | 前に戻る<br>経過時間 00:09           |                                                       |
| (2                                     | )クリックする。                     | 1                                                     |

4-③ 学校検索の「検索」の横に指定した学校名が表示されるので、「作成」をクリックする。

| ,<br> | 設置者画面                                         | ● ログアウト<br>災害共済給付オンライン請求システム                                                                                |                |
|-------|-----------------------------------------------|----------------------------------------------------------------------------------------------------|----------------|
| 緃     | 計状況参照                                         | ●操作ガイド ●ヘルブ ●前に戻る ■メニューに戻る                                                                                  |                |
|       | o 災害共済給付状況                                    |                                                                                                    |                |
|       | 条件を選択して、[作成]を押してください。<br>都道府県を[検索]して選択すると、他都道 | 府県の統計情報が参照できます。                                                                                             |                |
|       | *は必須入力項目です。<br>この統計情報は、速報版となりますの              | で、ご注意ください。                                                                                                  | ①チェックを入れた学校が表示 |
|       | 期的×                                           | <ul> <li>● 年度単位</li> <li>□ 平成 マ 20 年度</li> <li>□ 月単位</li> <li>□ 平成 マ 27 年 9 月</li> </ul>                    | されていることを確認する。  |
|       | 学校区分                                          |                                                                                                    |                |
|       | 地区                                            | <ul> <li>全国</li> <li></li></ul>                                                                             |                |
|       | 出力種類                                          | ● PDF<br>○ csv                                                                                              |                |
|       | <u> ② ク リッ ク </u>                             | 作成前に度る<br>*PDI形式ひ イルをご利用になるにはAdobe Readerが必要となります。<br>する。<br>pbettのサイト Martiner からダウンロード可能です。<br>経過時間 00:40 |                |

- 5 PDFファイルを出力する。
  - 5-① 「ファイルを開く」をクリックする。 ※ デスクトップ等に保存する場合は、「保存」をクリックする。

| 作成創に戻る<br>* PDF形式のファイルをご利用になるにはAdobe Readerが必要だなります。                                                                 |         |
|----------------------------------------------------------------------------------------------------|---------|
| Adobe ReaderlはAdobe社のサイト <mark>丛 Conversed</mark> からダウンロード可能です。                                                      | クリックする。 |
| saigaikyosai.jp から TokeiKyufuJokyoShirabe_ver2.pdf (5.59 KB) を儲分、または条字にますか? ×<br>ファイルを聴く(の) 保存(S) ・ キャンセル(C) 1 00:30 |         |
|                                                                                                    |         |

5-② ダウンロード完了後、「ファイルを開く」をクリックする。

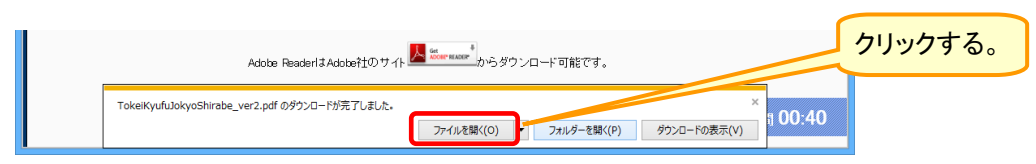

| 5-3          | 統計情報のPDFファイルが開くので、印刷ボタンをク | <u>゚リッ</u> クする。 |
|--------------|---------------------------|-----------------|
| ファイル(E) 編集(E | :) 表示(V) ウインドウ(W) ヘルプ(H)  | ×               |

|         |                      |                              | 災                     | 1              | * ·      | ウリック              | する      |               | 付                             | 状沥                 | ł       |                        |  |
|---------|----------------------|------------------------------|-----------------------|----------------|----------|-------------------|---------|---------------|-------------------------------|--------------------|---------|------------------------|--|
|         | 対象年度 : 平<br>学校区分 : 日 | 平成26年度分<br>司公私合計             |                       |                |          | 地区: 全国            |         |               |                               | 出力日                | 平成 27 8 | <mark>, 9 д 4</mark> н |  |
|         |                      | K                            | 家費(負傷・疾症              | )              | 障害       | F 见 舞 金           | 死亡      | 见黄金           | 合                             | Pł                 | fr      | 花料                     |  |
|         |                      | (発生件数)<br>給付件数               | 給付額                   | 矢刑の<br>発生件数    | 給付件数     | 給付額               | 給付件数    | 給付額           | (発生件数)<br>給付件数                | 給付額                | 給付件数    | 給 付 額                  |  |
| d       | 学校                   | 作<br>( 117, 513)<br>191, 230 | ⊟<br>1, 102, 986, 902 | 作<br>( 6, 184) | 49<br>24 | 円<br>55, 630, 000 | 41<br>4 | 70, 000, 000  | 作<br>( 117, 513 )<br>191, 258 | 円<br>1,228,616,902 | 44<br>2 | ⊟<br>340, 000          |  |
| 4       | 学校                   | ( 122, 705)<br>239, 314      | 1, 737, 322, 530      | ( 8, 672)      | 42       | 147, 690, 000     | 9       | 224, 000, 000 | ( 122, 705)<br>239, 365       | 2, 109, 012, 530   | 2       | 340, 000               |  |
| 高       | 全日朝                  | ( 77,093)<br>198,923         | 2, 133, 130, 489      | ( 6, 632)      | 57       | 158, 340, 000     | 3       | 42, 000, 000  | ( 77,093)<br>198,983          | 2, 333, 470, 489   | 5       | 850, 000               |  |
| 等<br>学  | 定時制                  | ( 913)<br>1, 934             | 16, 694, 302          | ( 52)          | 2        | 17, 820, 000      | 0       | 0             | ( 913)<br>1,936               | 34, 514, 302       | 0       | 0                      |  |
| 校       | 通信制                  | ( 210)<br>625                | 6, 270, 489           | ( 14)          | 2        | 2, 100, 000       | 0       | 0             | ( 210)<br>627                 | 8, 370, 489        | 0       | 0                      |  |
| æ       | 等専門学校                | ( 308)<br>762                | 8, 172, 514           | ( 18)          | 0        | 0                 | 0       | 0             | ( 308)<br>762                 | 8, 172, 514        | 0       | 0                      |  |
| \$      | 推調                   | ( 4, 022)<br>6, 675          | 42, 866, 415          | ( 236)         | 1        | 2, 100, 000       | 0       | 0             | ( 4,022)<br>6,676             | 44, 966, 415       | 0       | 0                      |  |
| 彩<br>認: | )保連携型<br>定こども開       | ( 0)<br>0                    | 0                     | ( 0)           | 0        | 0                 | 0       | 0             | ( 0)                          | 0                  | 0       | 0                      |  |
| 9       | k #1 ∂i              | ( 9, 782)<br>14, 554         | 79, 860, 444          | ( 743)         | 5        | 10, 500, 000      | 2       | 28, 000, 000  | ( 9,782)<br>14,561            | 118, 360, 444      | 0       | 0                      |  |
| ÷       | n Bł                 | ( 332, 546)<br>654, 017      | 5, 127, 304, 085      | ( 22, 551)     | 133      | 394, 180, 000     | 18      | 364, 000, 000 | ( 332, 546 )                  | 5,885,484,085      | 9       | 1, 530, 000            |  |

グラフのPDFファイルを閉じる場合は、 右上にある「×」ボタンをクリックする。 6 CSVファイルを出力する。 6-①「ファイルを開く」をクリックする。

| 出力種類           | O PDF<br>• csv                                                                       |                            |
|----------------|--------------------------------------------------------------------------------------|----------------------------|
|                | 作成前に戻る<br>* PDF形式のファイルをご利用になるにはAdobe Readerが必要となります。                                 | 「パイント」                     |
|                | Adobe ReaderはAdobe社のサイト 📙 🔤 🗤 Kaar からダウンロード可能です                                      | CSVで出力すると、エクセル表に取り         |
| saigaikyosai.j | p から TokelKyufuJokyoShirabe_ver2.csv (1.34 KB) を開くか、または保存しますか?<br>ファイルを弱く(の) 保存(S) マ | * 100:26 込むことにより、簡単に加工できる。 |

### 6-② ダウンロード完了後、「ファイルを開く」をクリックする。

| لر                                                                                                    | クリックする  | 0 |
|----------------------------------------------------------------------------------------------------|---------|---|
| Adobe ReaderlまAdobe社のサイ Martina からダウンロード可能です。                                                                                     |         |   |
| TokeiKyufuJokyoShirabe_ver2.csv のダウンロードが完了しました。         ×           ファイルを篩((0)         ・         フォルダーを隣((P)         ダウンロードの表示(V) | ๆ 00:57 |   |

6-③ 統計情報のCSVファイルが開くので、保存し、表やグラフ等に加工する。

| ル ホーム 挿                                                                                                    |                                                                                                    |                                                                                                    | Toke                                                                                                    | eiKyufuJoky                                                                                                    | oShirabe                                                                                                    | e_ver2.csv                                                                                                    | - Micros                                                                                                    | oft Excel                                                                                                    |                                                                                                    |                                                                                                    |                                                                                                    |                                                                                                    | - • ×                                                                                                    |                                                                                                    |                                                                                                    |                                                                                                    |                                                                                                    |                                                                                                    |                                                                                                    |                                                                                                    |                                                                                                    |
|----------------------------------------------------------------------------------------------------|----------------------------------------------------------------------------------------------------|----------------------------------------------------------------------------------------------------|----------------------------------------------------------------------------------------------------|----------------------------------------------------------------------------------------------------|----------------------------------------------------------------------------------------------------|----------------------------------------------------------------------------------------------------|----------------------------------------------------------------------------------------------------|----------------------------------------------------------------------------------------------------|----------------------------------------------------------------------------------------------------|----------------------------------------------------------------------------------------------------|----------------------------------------------------------------------------------------------------|----------------------------------------------------------------------------------------------------|----------------------------------------------------------------------------------------------------|----------------------------------------------------------------------------------------------------|----------------------------------------------------------------------------------------------------|----------------------------------------------------------------------------------------------------|----------------------------------------------------------------------------------------------------|----------------------------------------------------------------------------------------------------|----------------------------------------------------------------------------------------------------|----------------------------------------------------------------------------------------------------|----------------------------------------------------------------------------------------------------|
|                                                                                                    | ス ページレイ                                                                                                    | アウト 数式                                                                                                    | データ キ                                                                                                    | 交閲 表示                                                                                                    |                                                                                                    |                                                                                                    |                                                                                                    |                                                                                                    |                                                                                                    |                                                                                                    | _                                                                                                    | ۵                                                                                                    | 0 - 5                                                                                                    | ×                                                                                                    |                                                                                                    |                                                                                                    |                                                                                                    |                                                                                                    |                                                                                                    |                                                                                                    |                                                                                                    |
| MS PJ:                                                                                                    | 599 <b>0</b>                                                                                                    | • 11 • A A                                                                                                    |                                                                                                    | - ≫·· =                                                                                                    | 学 標準                                                                                                    | a                                                                                                    | - 📑                                                                                                    | き テーブルと                                                                                                    | T 710                                                                                                    | 計●挿人 +<br>計●削除 +                                                                                                    |                                                                                                    | 7 前                                                                                                    |                                                                                                    |                                                                                                    |                                                                                                    |                                                                                                    |                                                                                                    |                                                                                                    |                                                                                                    |                                                                                                    |                                                                                                    |
| ″ <b>∛ В</b> ∡.<br>π−Къ                                                                                                    | 単 *   出 *   •<br>フォント                                                                                                    | <u>≫ • A</u> • ≞                                                                                                    | · = = = =                                                                                                    | = 1717 12<br>配置                                                                                                    | 8 97                                                                                                    | ‰ , 136<br>数值                                                                                                    | 433<br>香式                                                                                                    | ・ 書式設定<br>スタイル                                                                                                    | - スタイル -                                                                                                    | 割書式 - セル                                                                                                    | <ul><li>2、 フィルタ<br/>編</li></ul>                                                                                                    |                                                                                                    | •                                                                                                    |                                                                                                    |                                                                                                    |                                                                                                    |                                                                                                    |                                                                                                    |                                                                                                    |                                                                                                    |                                                                                                    |
| A1                                                                                                    | • @                                                                                                    | f <sub>≭</sub> 区分                                                                                                    | -                                                                                                    | -                                                                                                    | 0                                                                                                    |                                                                                                    |                                                                                                    |                                                                                                    |                                                                                                    |                                                                                                    |                                                                                                    |                                                                                                    |                                                                                                    | *                                                                                                    |                                                                                                    |                                                                                                    |                                                                                                    |                                                                                                    |                                                                                                    |                                                                                                    |                                                                                                    |
| A 日<br>又分 医療養                                                                                                    | 3 000000000000000000000000000000000000                                                                                                    | 〕<br>負医療費(負                                                                                                    | E<br>医療費(負)                                                                                                    | ⊨<br>章害見舞⊴障<br>。                                                                                                    | 5<br>害見舞33                                                                                                    | 日<br>死亡見舞33                                                                                                    | 1<br>死亡見舞会                                                                                                    | 合計一発生                                                                                                    | K<br>合計-給付                                                                                                    | 合計一給付                                                                                                    | 供花料-給                                                                                                    | 供花料-                                                                                                    | 給付額<br>~                                                                                                    | 1                                                                                                    |                                                                                                    |                                                                                                    |                                                                                                    |                                                                                                    |                                                                                                    |                                                                                                    |                                                                                                    |
| 学校 122                                                                                                    | 2705 2393                                                                                                    | 14 1.74E+09                                                                                                    | 0184                                                                                                    | 42 1                                                                                                    | .48E+08                                                                                                    | 9                                                                                                    | 2.24E+08                                                                                                    | 122705                                                                                                    | 239365                                                                                                    | 2.11 E+09                                                                                                    | 2                                                                                                    | 3400                                                                                                    | 00                                                                                                    |                                                                                                    |                                                                                                    |                                                                                                    |                                                                                                    |                                                                                                    |                                                                                                    |                                                                                                    |                                                                                                    |
| 199410- 7.<br>19学校                                                                                                    | 913 19                                                                                                    | 34 16694302                                                                                                    | 52                                                                                                    | 2 17                                                                                                    | 78200                                                                                                    | 0                                                                                                    | 12000000<br>0                                                                                                    | 913                                                                                                    | 1936                                                                                                    | 3451 4302                                                                                                    | 0                                                                                                    | 8500                                                                                                    | 0                                                                                                    |                                                                                                    |                                                                                                    |                                                                                                    |                                                                                                    |                                                                                                    |                                                                                                    |                                                                                                    |                                                                                                    |
| 〒+1X <sup>−</sup><br> 等専門学                                                                                                    | 308 7                                                                                                    | 52 8172514                                                                                                    | 18                                                                                                    | 0                                                                                                    | 0                                                                                                    | 0                                                                                                    |                                                                                                    | 210                                                                                                    | 762                                                                                                    | 8172514                                                                                                    | 0                                                                                                    |                                                                                                    | 0                                                                                                    |                                                                                                    |                                                                                                    |                                                                                                    |                                                                                                    |                                                                                                    |                                                                                                    |                                                                                                    |                                                                                                    |
| 1推图 4<br>1保連携型                                                                                                    | 4022 66<br>0                                                                                                    | 0 0                                                                                                    | 230                                                                                                    | 0                                                                                                    | 0                                                                                                    | 0                                                                                                    | 0                                                                                                    | 402                                                                                                    | 1 15 01                                                                                                    | 4900415                                                                                                    | 0                                                                                                    |                                                                                                    | 0                                                                                                    |                                                                                                    |                                                                                                    |                                                                                                    |                                                                                                    |                                                                                                    |                                                                                                    |                                                                                                    |                                                                                                    |
| < 南川 5<br>計 332                                                                                                    | 9782 145<br>2546 6540                                                                                                    | 17 5.13E+09                                                                                                    | 22551                                                                                                    | 133 3                                                                                                    | 94E+08                                                                                                    | 18                                                                                                    | 3.64E+08                                                                                                    | 9782<br>332546                                                                                                    | 14561<br>654168                                                                                                    | 5.89E+09                                                                                                    |                                                                                                    |                                                                                                    | 0                                                                                                    |                                                                                                    |                                                                                                    |                                                                                                    |                                                                                                    |                                                                                                    |                                                                                                    |                                                                                                    |                                                                                                    |
|                                                                                                    |                                                                                                    |                                                                                                    |                                                                                                    |                                                                                                    |                                                                                                    |                                                                                                    |                                                                                                    |                                                                                                    |                                                                                                    |                                                                                                    |                                                                                                    |                                                                                                    |                                                                                                    |                                                                                                    | ╯数                                                                                                    | マが「                                                                                                    | OOE                                                                                                    | E+O(                                                                                                    | つとた                                                                                                    | いてし                                                                                                    | ١                                                                                                    |
|                                                                                                    |                                                                                                    |                                                                                                    |                                                                                                    |                                                                                                    |                                                                                                    |                                                                                                    |                                                                                                    |                                                                                                    |                                                                                                    |                                                                                                    |                                                                                                    |                                                                                                    |                                                                                                    |                                                                                                    | Z                                                                                                    | 担合に                                                                                                    | + +                                                                                                    |                                                                                                    | リギヱヽ                                                                                                    |                                                                                                    |                                                                                                    |
|                                                                                                    |                                                                                                    |                                                                                                    |                                                                                                    |                                                                                                    |                                                                                                    |                                                                                                    |                                                                                                    |                                                                                                    |                                                                                                    |                                                                                                    |                                                                                                    |                                                                                                    |                                                                                                    |                                                                                                    | ି                                                                                                    | 场口口                                                                                                    | よ、ビハ                                                                                                    | VEIL                                                                                                    | 1100                                                                                                    | 2000                                                                                                    |                                                                                                    |
|                                                                                                    |                                                                                                    |                                                                                                    |                                                                                                    |                                                                                                    |                                                                                                    |                                                                                                    |                                                                                                    |                                                                                                    |                                                                                                    |                                                                                                    |                                                                                                    |                                                                                                    |                                                                                                    |                                                                                                    |                                                                                                    |                                                                                                    |                                                                                                    |                                                                                                    |                                                                                                    |                                                                                                    |                                                                                                    |
|                                                                                                    |                                                                                                    |                                                                                                    |                                                                                                    |                                                                                                    |                                                                                                    |                                                                                                    |                                                                                                    |                                                                                                    |                                                                                                    |                                                                                                    |                                                                                                    |                                                                                                    |                                                                                                    |                                                                                                    |                                                                                                    |                                                                                                    |                                                                                                    |                                                                                                    |                                                                                                    |                                                                                                    |                                                                                                    |
| _                                                                                                    |                                                                                                    |                                                                                                    |                                                                                                    |                                                                                                    |                                                                                                    |                                                                                                    |                                                                                                    |                                                                                                    |                                                                                                    |                                                                                                    |                                                                                                    |                                                                                                    |                                                                                                    | -                                                                                                    |                                                                                                    |                                                                                                    |                                                                                                    |                                                                                                    |                                                                                                    |                                                                                                    |                                                                                                    |
| I okeiKyutuJ                                                                                                    | bkyoShirabe_ve                                                                                                    | r2/12/                                                                                                    |                                                                                                    |                                                                                                    |                                                                                                    |                                                                                                    | •                                                                                                    |                                                                                                    |                                                                                                    |                                                                                                    | ···· 100% (                                                                                                    | Э                                                                                                    | · · ·                                                                                                    |                                                                                                    |                                                                                                    |                                                                                                    |                                                                                                    |                                                                                                    |                                                                                                    |                                                                                                    |                                                                                                    |
| THE N                                                                                                    | 1-9 P1/91                                                                                                    | 202 = - 0                                                                                                    | 0.0 87                                                                                                    | okeiKyufuJok                                                                                                    | cyconn abc                                                                                                    | e_ver2.csv                                                                                                    | Microsoft                                                                                                    | Excel                                                                                                    |                                                                                                    |                                                                                                    |                                                                                                    |                                                                                                    |                                                                                                    | <                                                                                                    |                                                                                                    |                                                                                                    |                                                                                                    |                                                                                                    |                                                                                                    |                                                                                                    |                                                                                                    |
| м s рэзууу<br>в I Ц -                                                                                                    | × 11<br>□ * 3 * ▲                                                                                                    |                                                                                                    |                                                                                                    | okeiKyutuJok<br>雪 折り返して全体<br>国 セルを結合して                                                                                                    | 本を表示する<br>(「中央編え +                                                                                                    | e_ver2.csv -<br>標準<br>到 - % ,                                                                                                    | Microsoft                                                                                                    | Excel<br>23<br>11<br>11<br>11<br>11<br>11<br>11<br>11<br>11<br>11<br>11<br>11<br>11<br>11                                                                                                    | レモ セルの<br>- スタイル・                                                                                                    | 日本 一部 一部                                                                                                    | ■式<br>200<br>200<br>200                                                                                                    | h SUM +<br>+16 +<br>177 +                                                                                                    | - 0<br>2<br>2<br>2<br>2<br>1<br>2<br>1<br>2<br>1<br>2<br>1<br>2<br>1<br>2<br>1<br>2<br>1<br>2<br>1<br>2<br>1<br>2<br>1<br>2<br>1<br>2<br>1<br>3<br>1<br>3<br>1<br>1<br>1<br>1<br>1<br>1<br>1<br>1<br>1<br>1<br>1<br>1<br>1                                                                                                    |                                                                                                    |                                                                                                    |                                                                                                    |                                                                                                    |                                                                                                    |                                                                                                    |                                                                                                    |                                                                                                    |
| м 5 Р <i>I</i> 5-уу́<br>в <i>I</i> ц -  <br>529 - (                                                                                                    | * 11<br>* 3 * A<br>7#>F<br>(* A                                                                                                    |                                                                                                    |                                                                                                    | okeiKyutuJok                                                                                                    | 本を表示する<br>(中央編え。<br>5                                                                                                    | e_ver2.csv -<br>標準<br>習 ~ % ,<br>影徳                                                                                                    | Microsoft                                                                                                    | Excel<br>望<br>手付き テーブルと<br>式 ・ 書式設定<br>スタイル                                                                                                    | UT UND<br>E- Х9ЛИ-                                                                                                    | 挿入<br>削除<br>むル                                                                                                    | 書式<br>20                                                                                                    | – h SUM ∘<br>⊀ม-<br>ม7 ∙<br>มั                                                                                                    |                                                                                                    | × × ×                                                                                                    |                                                                                                    |                                                                                                    |                                                                                                    |                                                                                                    |                                                                                                    |                                                                                                    |                                                                                                    |
| М S Р 3599<br>В I Ц - 1<br>29 - 1<br>А                                                                                                    | ▼ 11<br>○ ★ ▲<br>○ ★ ■<br>E療費(自)                                                                                                    | 戦武 データ<br>▲ ▲ ▲ ■ ■<br>* ↓ ▲ ▲ ■ ■<br>周·疾病) -発生!                                                                                                    | 校整 表示<br>民 W<br>= や・<br>= 律 律<br>市<br>+故 医療引                                                                                                    | okeiKyutuJok                                                                                                    | 本を表示する<br>(中央編え。<br>- 給付件数                                                                                                    | e_ver2.csv -<br>標準<br>勁・% ,<br>影道<br>医療費(f                                                                                                    | Microsoft                                                                                                    | Excel<br>10 デーブルとは<br>ボー 書式設定<br>スタイル<br>給付額 医<br>29986902                                                                                                    | して セルの<br>E* スタイル・<br>検査(負傷・把                                                                                                    | <ul> <li>第二、前除、<br/>セル</li> <li>E</li> <li>実病) - 疾病の</li> </ul>                                                                                                    | ○ 2 月<br>書式<br>2 月<br>2 月<br>2 月<br>2 月<br>2 月<br>2 月<br>2 月<br>2 月                                                                                                    | ート SUM *<br>イル *<br>リア *<br>将<br>降害見:                                                                                                    |                                                                                                    |                                                                                                    |                                                                                                    |                                                                                                    |                                                                                                    |                                                                                                    |                                                                                                    |                                                                                                    |                                                                                                    |
| MSPゴシック<br>B ズ 豆 ・<br>5<br>229<br>人<br>交<br>交<br>交<br>学                                                                                                    | <ul> <li>▼ 11</li> <li>□ × ▲</li> <li>□ × ▲</li> <l< td=""><td>戦武 <del>7.9</del><br/>▲ A A A ■ ■<br/>■ ■ ■<br/>■ ■ ■<br/>■ ■<br/>■ ■<br/>■ ■<br/>■</td><td>校望 表示<br/>R W<br/>= 參<sup>**</sup><br/>= 谭 谭<br/></td><td>okeiKyutuJok</td><td>*を表示する<br/>(中央編え・<br/>- 給付件数<br/>1912<br/>2393<br/>1989</td><td>e_ver2.csv -<br/>標準<br/>調·%,<br/>影徳<br/>医療費(自<br/>30<br/>14<br/>23</td><td>Microsoft<br/>128 - 28 - 余日<br/>128 - 安病)</td><td>Excel<br/>対<br/>キ付き テーブルと<br/>ば、-<br/>営式設定<br/>299(1)<br/>総付額 医<br/>299680(2)<br/>3732(2530)<br/>33130(489)</td><td>して セルの<br/>E- スタイル・<br/>焼費(負傷・用</td><td></td><td>■式<br/>●式<br/>●発生件数<br/>618<br/>867<br/>663</td><td>-ト SUM *<br/>パレ *<br/>リア *<br/>福<br/>降害見:<br/>4<br/>2<br/>2</td><td></td><td>× × × × × × × × × × × × × × × × × × ×</td><td></td><td></td><td></td><td></td><td></td><td></td><td></td></l<></ul> | 戦武 <del>7.9</del><br>▲ A A A ■ ■<br>■ ■ ■<br>■ ■ ■<br>■ ■<br>■ ■<br>■ ■<br>■                                                                                                    | 校望 表示<br>R W<br>= 參 <sup>**</sup><br>= 谭 谭<br>                                                                                                    | okeiKyutuJok                                                                                                    | *を表示する<br>(中央編え・<br>- 給付件数<br>1912<br>2393<br>1989                                                                                                    | e_ver2.csv -<br>標準<br>調·%,<br>影徳<br>医療費(自<br>30<br>14<br>23                                                                                                    | Microsoft<br>128 - 28 - 余日<br>128 - 安病)                                                                                                    | Excel<br>対<br>キ付き テーブルと<br>ば、-<br>営式設定<br>299(1)<br>総付額 医<br>299680(2)<br>3732(2530)<br>33130(489)                                                                                                    | して セルの<br>E- スタイル・<br>焼費(負傷・用                                                                                                    |                                                                                                    | ■式<br>●式<br>●発生件数<br>618<br>867<br>663                                                                                                    | -ト SUM *<br>パレ *<br>リア *<br>福<br>降害見:<br>4<br>2<br>2                                                                                                    |                                                                                                    | × × × × × × × × × × × × × × × × × × ×                                                                                                    |                                                                                                    |                                                                                                    |                                                                                                    |                                                                                                    |                                                                                                    |                                                                                                    |                                                                                                    |
| M S P 32->ウ<br>B ズ U -<br>F29 ~<br>A<br>交交<br>交交<br>学校一全日制<br>学校の一会日制<br>学校の一会日制                                                                                                    | × 11<br>□ □ *   効 * ▲<br>フォント<br>○                                                                                                    | B<br>B<br>B<br>B<br>B<br>B<br>B<br>B<br>B<br>B<br>B<br>B<br>B<br>B                                                                                                    | 校部 表示<br>R W)<br>= %**<br>= 律律律<br>117513<br>122705<br>77093<br>913<br>210                                                                                                    | okeiKyutuJok                                                                                                    | *を表示する<br>(中央編え。<br>-給付件数<br>1912<br>2393<br>1989<br>19<br>89<br>6                                                                                                    | e_ver2.csv -<br>信違<br>響 - % ,<br>影徳<br>医療費(自<br>30<br>14<br>23<br>34<br>25                                                                                                    | · Microsoft                                                                                                    | Excel<br>まけき テーブルとは、- 参式設立<br>スタイル<br>総付額 医<br>2986902<br>37322530<br>33130489<br>6694302<br>6694302                                                                                                    | して セルの<br>E* スタイル・<br>変費(負傷・別                                                                                                    | <ul> <li>         ・</li> <li>         ・</li></ul> | ■式<br>●式<br>2 9<br>発生件数<br>618<br>867<br>663<br>5<br>1                                                                                                    | -ト SUM +<br>イル -<br>リア -<br>福<br>陸害見:<br>2<br>2<br>2<br>2<br>4                                                                                                    | - □<br>▲ ② □ ●<br>並べ替えと 検索<br>フルター・ 選択<br>強<br>作<br>舞金一給付件書                                                                                                    | × × × × × × × × × × × × × × × × × × ×                                                                                                    |                                                                                                    |                                                                                                    |                                                                                                    |                                                                                                    |                                                                                                    |                                                                                                    |                                                                                                    |
| MS PIDe/           B         ば         U           B         ば         U           B         ば         U           C         C         C           C         C         C           C         C         C           C         C         C           C         C         C           C         C         C           C         C         C           D         C         C           D         E         E                                                                                                    | · 11<br>□ □ · 1 ④ · ▲<br>フォント<br>○                                                                                                    | B<br>A<br>A<br>A<br>A<br>A<br>A<br>A<br>A<br>A<br>A<br>A<br>A<br>A                                                                                                    | 校部 表示<br>R W<br>= や・<br>= 律 律<br>117513<br>122705<br>77093<br>913<br>210<br>300<br>4022                                                                                                    | <ul> <li>         ・所り返して全体          ・面 セルを結合して      </li> <li>         で         ・反         ・         ・</li></ul>                                                                                                    | 本を表示する<br>(中央編え。<br>(中央編え)<br>(中央編え)<br>(中央編表)<br>(中)<br>(中)<br>(中)<br>(中)<br>(中)<br>(中)<br>(中)<br>(中)<br>(中)<br>(中                                                                                                    | ▲ver2.csv → #準 ● * % * ● * % * ● * % * ● * ● * < | • Microsoft                                                                                                    | Excel<br>単<br>中付き テーブルと<br>電子設定<br>2996802<br>33130489<br>66994302<br>6270489<br>8172514<br>42866415                                                                                                    | UT セルの<br>E- ス9イル -<br>廃費(負傷・担                                                                                                    | <ul> <li>単入<br/>削除<br/>セル</li> <li>セル</li> <li>E<br/>実病) - 実病の</li> </ul>                                                                                                    | 第二日本<br>第二日本<br>第二日本<br>第二日本<br>第二日本<br>第二日本<br>第二日本<br>第二日本                                                                                                    | h SUM ×<br>イル ×<br>リア ×<br>バ<br>ド<br>神害見<br>2<br>2<br>2<br>4<br>8<br>6                                                                                                    |                                                                                                    |                                                                                                    |                                                                                                    |                                                                                                    |                                                                                                    |                                                                                                    |                                                                                                    |                                                                                                    |                                                                                                    |
| M S P J 2×9           B ば 型・           F29           A           安           安           安           安           安           安           安           安           安           安           安           安           安           安           安           安           中国           連携型           展然型           第                                                                                                    |                                                                                                    | ■<br>▲<br>▲<br>▲<br>▲<br>▲<br>▲<br>▲<br>▲<br>4<br>▲<br>4<br>▲<br>▲<br>▲<br>▲<br>▲<br>▲<br>▲<br>▲<br>▲<br>▲<br>▲<br>▲<br>▲ | 校課 表示<br>R W<br>H = 沙··<br>H = 沙··<br>H = 沪 定 源<br>中<br>大数 医療引<br>117513<br>22705<br>77093<br>913<br>210<br>306<br>4022<br>0<br>9782<br>337546                                                                                                    | <ul> <li>         ・・・・・・・・・・・・・・・・・・・・・・・・・・・・・</li></ul>                                                                                                    | 本社表示する<br>(中央編え・<br>)<br>1912<br>2393<br>1989<br>199<br>6<br>7<br>66<br>145                                                                                                    | ▲ ver2.csv →<br>標準<br>調子、休、外<br>設置<br>医療費(其<br>30<br>30<br>30<br>34<br>23<br>34<br>25<br>62<br>54<br>54<br>47                                                                                                    | • Microsoft                                                                                                    | Excel<br>単位 テーブルと<br>第一番 第数型<br>スタイル<br>22966020<br>33330489<br>6694302<br>66270489<br>8172514<br>42866415<br>27757<br>2770                                                                                                    | レて セルの<br>- スタイル -<br>療費(負傷・死<br>ホーム 振                                                                                                    |                                                                                                    | 東式                                                                                                    | ート SUM ×<br>イル ×<br>リア ×<br>福<br>2<br>2<br>2<br>2<br>4<br>8<br>6<br>6<br>5<br>5<br>夕                                                                                                    |                                                                                                    | x<br>x<br>x<br>x<br>x<br>x<br>x<br>x<br>x<br>x<br>x<br>x<br>x<br>x                                                                                                    | yoShirabe_v                                                                                                    | er2.csv - Micro                                                                                                    | osoft Excel                                                                                                    |                                                                                                    |                                                                                                    |                                                                                                    | -<br>                                                                                                    |
| MS P 75×97           B ズ 道・           B ズ 道・           B ズ 道・           A           交交           学校-金日制           学校-金日制           学校-金日制           学校-通信制           専門学校           連携型認定とども                                                                                                    | 11<br> 1 、<br>▲ · ▲ · ▲<br>/ <k7<br>(加)<br/>東京政(自</k7<br>                                                                                                    | ■                                                                                                    | 代題 表示<br>氏    化    化<br>化<br>日    ・<br>日    ・                                                                                                    | okeiKyutuJok<br>雪 折りあして全体<br>国 むれた編合して<br>選<br>した後のした<br>度<br>(負傷・疾病)・                                                                                                    | 本を表示する<br>(中央編え。<br>1912<br>2393<br>1969<br>199<br>196<br>6<br>7<br>6<br>6<br>5<br>4<br>5<br>5<br>4<br>0                                                                                                    | e_ver2.csv -<br>標準<br>調子 % ,<br>面積<br>医療費(前<br>30<br>14<br>23<br>34<br>25<br>62<br>62<br>75<br>0<br>54<br>17                                                                                                    | - Microsoft<br>11 11 11<br>17<br>211<br>511                                                                                                    | Excel<br>#108 テーブルとし<br>#108 テーブルとし<br>第108 テーブルとし<br>第108 年<br>第108 年 | レて 1240<br>定 1240<br>連貫(負傷・見<br>ホーム 現<br>MS P 57                                                                                                    | 日日                                                                                                    | (アクト     (アクト     (アクト     (アクト     (アクト     (アクト     (アクト     (アクト     (アクト     (アフト     (アフ     (ア     (     (     (     (     (     (     (     (     (     (     (     (     (     (     (     (     (     (     (     (     (     (     (     (     (     (     (     (     (     (     (     (     (     (     (     (     (     (     (     (     (     (     (     (     (     (     (     (     (     (     (     (     (     (     (     (     (     (     (     (     (     (     (     (     (     (     (     (     (     (     (     (     (     (     (     (     (     (     (     (     (     (     (     (     (     (     (     (     (     (     (     (     (     (     (     (     (     (     (     (     (     (     (     (     (     (     (     (     (     (     (     (     (     (     (     (     (     (     (     (     (     (     (     (     (     (     (     (     (     (     (     (     (     (     (     (     (     (     (     (     (     (     (     (     (     (     (     (     (     (     (     (     (     (     (     (     (     (     (     (     (     (     (     (     (     (     (     (     (     (     (     (     (     (     (     (     (     (     (     (     (     (     (     (     (     (     (     (     (     (     (     (     (     (     (     (     (     (     (     (     (     (     (     (     (     (     (     (     (     (     (     (     (     (     (     (     (     (     (     (     (     (     (     (     (     (     (     (     (     (     (     (     (     (     (     ( | -ト SUM ×<br>イル ×<br>リア ・<br>新<br>降害見:<br>2<br>2<br>2<br>2<br>2<br>2<br>2<br>4<br>4<br>8<br>8<br>6<br>5<br>5<br>                                                                                                    | - □ □ □ □ □ □ □ □ □ □ □ □ □ □ □ □ □                                                                                                    | ت<br>ت<br>ت<br>ت<br>ت<br>ت<br>ت<br>ت<br>ت<br>ت<br>ت<br>ت<br>ت<br>ت<br>ت<br>ت<br>ت<br>ت<br>ت                                                                                                    | yoShirabe_v<br>时表示する <b>個</b> 記                                                                                         | er2.csv - Micro                                                                                                    | osoft Excel                                                                                                    |                                                                                                    |                                                                                                    | ∑ 7-h Sum                                                                                                    | -<br>- @                                                                                                    |
| MS P 25x92           B ズ 道・           B ズ 道・           A           A           A           A           A           A           A           A           A           A           B           A           B           A           B           B                                                                                                    | (□)<br>(□) (□) (□) (□) (□) (□) (□) (□) (□) (□)                                                                                                    | BIS. 79<br>→ A' A' = =<br>B<br>B<br>B<br>B<br>B<br>B<br>B<br>B<br>B<br>B<br>B<br>B<br>B                                                                                                    | 代語 表示<br>日    (回)<br>日    (回)<br>日     (回)<br>日    (回)<br>日     (回)<br>日     (回)<br>日     (回)<br>日     (回)<br>日     (回)<br>日     (回)<br>日     (回)<br>日     (回)<br>日     (回)<br>日     (回)<br>日     (回)<br>日          (回)<br>日                                                                                                    | SkeiKyutuJok 当り返して金倉 通びに装飾さして 酒 通いえ続きして 酒 して の して (食傷・疾病)・                                                                                                    | 本を表示する<br>(中央編え。<br>3<br>1912<br>2393<br>1989<br>199<br>6<br>7<br>6<br>6<br>5<br>4<br>0<br>5<br>4<br>0<br>5<br>4<br>0                                                                                                    | ver2.csv →<br>重重<br>副・%, )<br>更近<br>23<br>30<br>14<br>23<br>34<br>25<br>62<br>75<br>0<br>75<br>17<br>75<br>17                                                                                                    | <ul> <li>Microsoft</li> <li>138 森</li> <li>138 森</li> <li>138 a</li> <li>138 a</li></ul> | Excel                                                                                                    | レモ セルの<br>モーム 来<br>(ロート 来<br>(ロート 来<br>(ロート 来<br>(ロート 来<br>)<br>(ロート 来<br>)<br>(ロート 来<br>)<br>(ロート 来<br>)<br>)<br>)<br>)<br>)<br>)<br>)<br>)<br>)<br>)<br>)<br>)<br>)                                                                                                    |                                                                                                    | ア オ (2 ク     ア)     ア オ (2 ク     ア)     ア     ア      | -ト SUM -<br>イル -<br>リア -<br>利<br>陸 書見:<br>2<br>2<br>2<br>4<br>4<br>8<br>6<br>6<br>5<br>5<br>7<br>-<br>9<br>5<br>4<br>-<br>三<br>-<br>-<br>-<br>-<br>-<br>-<br>-<br>-<br>-<br>-<br>-<br>-<br>-                                                                                                    |                                                                                                    | ×<br>×<br>×<br>×<br>×<br>×<br>×<br>×<br>×<br>×<br>×<br>×<br>×<br>×                                                                                                    | yoShirabe_v<br>转表示する<br>種中央編末 - 問                                                                                       | er2.csv - Micn<br>=<br>- % 아 1월 관                                                                                                    | osoft Excel<br>• ∰a<br>≅r, ⊕atia 5-7µ2                                                                                                    | 2<br>2<br>1<br>2<br>1<br>4<br>1<br>0                                                                                                    |                                                                                                    | Σ         π + 500           Ξ         200           Ξ         200                                                                                                    | へ<br>(1)<br>立へ<br>(1)<br>二<br>二<br>二<br>二<br>二<br>二<br>二<br>二<br>二<br>二<br>二<br>二<br>二                                                                                                    |
| MSP300         アンパク           DIII         1000           A         A           A         A           PRA-金目制         A           PRA-金目制         A           B         第73年20           B         戦闘総定とども           F         F           F         F                                                                                                    | <ul> <li>□ ・ <u>○</u>・ <u>△</u>・ <u>△</u></li> <li>→ <u>△</u>・ <u>△</u></li> <li>→ <u>▲</u></li> <li>○ <u>▲</u></li> <li>E 席長(自)</li> <li>圖</li> </ul>                                                                                                    | BEC 7_27<br>→ A <sup>*</sup> A <sup>*</sup> = =<br>=<br>B<br>B<br>(♣ (疾病)-発生)                                                                                                    | 代題 表示<br>日 (第一) (第一) (第一) (第一) (第一) (第一) (第一) (第一)                                                                                                    | SkelkyutuJok 当り返して金橋 通びに支持合して 法 法 () () | 本を表示する<br>(中央編え *<br>1912<br>2393<br>1989<br>1999<br>6<br>7<br>6<br>6<br>145<br>6<br>5<br>40                                                                                                    | ver2.csv -<br>電車<br>副連<br>医療費(第<br>30)<br>14<br>23<br>34<br>25<br>62<br>54<br>17                                                                                                    | - Microsoft<br>118 森<br>東<br>日<br>日<br>日<br>田<br>田<br>田<br>田<br>田<br>田<br>田<br>田<br>田<br>田<br>田<br>田<br>田<br>田<br>田<br>田                                                                                                    | Excel                                                                                                    | レモ セルの<br>(* 294) *<br>定 セルの<br>(* 294) *<br>(* 1940) *<br>(* 1940) *<br>(*                                                                                                    |                                                                                                    |                                                                                                    | -ト SUM *<br>(ル・<br>リア・<br>編<br>陸害見:<br>4<br>2<br>2<br>2<br>4<br>8<br>6<br>6<br>7<br>-9<br>*<br>*<br>*<br>*<br>*<br>*<br>*<br>*<br>*<br>*<br>*<br>*<br>*<br>*<br>*<br>*<br>*<br>*                                                                                                    | C 2 3     C 2 3     C 2     C 2 3     C 2     C 2 | ▲ 3 ★ 4 5 5 5 5 5 5 5 5 5 5 5 5 5 5 5 5 5 5 5 6 7 7 7 8 7 7 8 7 8 8 9 8 9 9 9 9 9 9 9 9 9 9 9 9 9 9< | yoShirabe_v<br>经表示する<br>使中央服え ·<br>词                                                                                    | er2.csv - Micri<br>t<br>ෙ % , 1ක් ඩි<br>බස                                                                                                    | osoft Excel<br>2 条件できったル<br>第二年 単語<br>第二年 単語<br>2 5代                                                                                                    | として 世外の<br>た<br>ル                                                                                                    | 日本の日本の日本の日本の日本の日本の日本の日本の日本の日本の日本の日本の日本の日                                                                                                    | ■                                                                                                    | -<br>全<br>並べ替:<br>フィルタ・<br>遍生                                                                                                    |
| MSP290         Image: Control of the second second s                                                                                                    | *□<br>*□<br>*○<br>*○<br>*○<br>*○<br>*○<br>*○<br>*○<br>*○<br>*○<br>*○<br>*○<br>*○<br>*○                                                                                                    | ■                                                                                                    | (正 田)<br>(正 田)<br>(王)<br>(王)<br>(王)                                                                                                    | SkelkyutuJok デ 計り返して金々<br>通 むしえ話らして 活 通 むしえ話らして 活 通 た。 (食 偽・疾病)・                                                                                                    | **表示する<br>(中央編え +<br>1912<br>2393<br>1999<br>1999<br>1999<br>1999<br>1999<br>199<br>195<br>7<br>66<br>145<br>6540                                                                                                    | ver2.csv + @## @## @## @## @## @## @## @## @## ## ##<                                                                                                    | - Microsoft<br>1 1 4 4 5 5 1<br>1 1 1 1 1 1 1 1 1 1 1 1 1 1 1 1 1                                                                                                     | Excel                                                                                                    | レモ セルの<br>= スタイル -<br>非一点 優え<br>(1) (1) (1) (1) (1) (1) (1) (1) (1) (1)                                                                                                    |                                                                                                    | エ                                                                                                    |                                                                                                    |                                                                                                    |                                                                                                    | yoShirabe_v<br>经表示す6 年<br>中央服え · · · · · · · · · · · · · · · · · · ·                                                    | er2.csv - Micn<br>- %, 1개 쇼<br>書書<br>- J<br>合計-現生件教                                                                                                    | osoft Excel                                                                                                    | レレて ゼルの<br>定 - 2010 - 2<br>ル<br>合計-総付額                                                                                                    | 田田田 日本<br>第一入 制味 音<br>・<br>セル<br>単一人 制味 音<br>・<br>・<br>・<br>・<br>・<br>・<br>・<br>・<br>・<br>・<br>・<br>・<br>・                                                                                                    | エスト500     ゴンパ・     ジェクル・     ジェクル・     ジンググ・     ジンググ・     マクグ・     マクグ・     マー     マクグ・     マクグ・     マー     マー     マー     マクグ・     マクグ・     マクグ・     マー     マー     マー     マー     マー      マクグ・     マクグ・     マー     マー     マー     マクグ・     マクグ・     マクグ・     マクグ  | ● ● ● ● ● ● ● ● ● ● ● ● ● ● ● ● ● ● ●                                                                                                    |
| M S P 22-9ク                                                                                                    | 世。 11<br>田・ 31・Δ<br>2月2日<br>医療費(自<br>图)                                                                                                    | 世武<br>「▲」<br>「▲」<br>「▲」<br>「<br>日<br>田<br>田<br>田<br>田<br>田<br>田<br>田<br>田<br>田<br>田<br>田<br>田<br>田                                                                                                    | 校園 表示<br>(正) (田)<br>日 (田)<br>日 (田 | okeiKyutuJok<br>夢 部9回して金伸<br>選 せいた味らして<br>選<br>文<br>食(食傷・疾病)・                                                                                                    | ***表示する<br>(中央編え *<br>記付件数<br>1912<br>2393<br>1989<br>1919<br>6<br>7<br>6<br>6<br>6<br>5<br>40                                                                                                    | <ul> <li>シャビ2.csv ジーン・</li> <li>生 いいいいいいいいいいいいいいいいいいいいいいいいいいいいいいいいいいいい</li></ul>                                                                                                    | - Microsoft<br>1 1 点 点 新<br>1 1 月<br>1 日<br>1 日<br>1 1<br>1<br>1<br>1<br>1<br>1<br>1<br>1<br>1<br>1<br>1<br>1<br>1<br>1<br>1                                                                                                    | Excel                                                                                                    | レて 1040<br>= 2946 - 1<br>森貴(負傷・引<br>ホーム 現<br>- MS P33<br>B エ 1<br>F29<br>F29<br>F29<br>F29                                                                                                    | 日本 日本 日本 日本 日本 日本 日本 日本 日本 日本 日本 日本 日本                                                                                                    | エ オ     エ オ      エ オ      エ オ      エ      エ オ      エ      エ オ      エ      エ      エ オ      エ      エ オ      エ      エ      エ      エ      エ      エ      エ      エ      エ      エ      エ      エ      エ      エ      エ      エ      エ      エ      エ      エ      エ      エ      エ      エ      エ      エ      エ      エ      エ      エ      エ      エ      エ      エ      エ      エ      エ                                                                                                    | -ト SUM - ・<br>パレ ・<br>リア ・<br>第<br>4<br>2<br>2<br>2<br>4<br>8<br>6<br>6<br>7<br>5<br>8<br>8<br>6<br>6<br>7<br>5<br>9<br>7<br>5<br>8<br>7<br>5<br>8<br>8<br>6<br>7<br>9<br>7<br>9<br>7<br>9<br>8<br>8<br>6<br>7<br>9<br>9<br>7<br>9<br>7<br>9<br>7<br>9<br>7<br>9<br>7<br>9<br>7<br>9<br>7<br>9<br>7<br>9 |                                                                                                    |                                                                                                    | yoShirabe_y<br>総表示する<br>単央規え。<br>3<br>1<br>金 - 話付3調<br>70000000<br>224000000                                            | er2.csv - Micn<br>- % + 14 点<br>音計-発生件数<br>112713<br>122705                                                                                                    | - 550ft Excel<br>- 555<br>- 555                                                                                                    | LLT ULA<br>上LT ULA<br>た<br>上<br>122801690<br>21090125                                                                                                    |                                                                                                    | Σ         π + 500           270-         270-           2         2                                                                                                    | ○<br>②<br>二<br>(1)<br>二<br>(4)<br>二<br>(4)<br>二<br>(4)<br>二<br>(4)<br>二<br>(4)<br>二<br>(4)<br>二<br>(4)<br>二<br>(4)<br>二<br>(4)<br>二<br>(4)<br>二<br>(4)<br>二<br>(4)<br>二<br>(4)<br>二<br>(4)<br>二<br>(4)<br>二<br>(4)<br>二<br>(4)<br>(4)<br>(4)<br>(4)<br>(4)<br>(4)<br>(4)<br>(4) |
| M S P 2→2→2                                                                                                    | 世。 11<br>日・ 31・Δ<br>アオント<br>医療気(自                                                                                                    | 世代<br>「八」<br>「八」<br>「八」<br>「八」<br>「八」<br>「八」<br>「八」<br>「八」                                                                                                    |                                                                                                    | okeiKyutuJok                                                                                                    | *2表示する<br>(中央編長 *<br>2<br>2393<br>1969<br>1912<br>2393<br>1969<br>199<br>6<br>7<br>6<br>6<br>6<br>5<br>4<br>0                                                                                                    | ver2.csv                                                                                                    | · Microsoft                                                                                                    | Excel                                                                                                    | レて 1040<br>- スタイル -<br>源夏(負傷・引<br>第一ム 港<br>MS PID<br>- ア20<br>F20<br>F20<br>- F<br>- 総付                                                                                                    | 田田 単入 単単入 単単<br>E<br>実術)-疾病の                                                                                                    | ア ス オ (2 )     ア ス オ (2 )     ア ス キ (2 )     ア ス キ (2 )    | -トSUM<br>イレマー<br>リア -<br>・<br>・<br>・<br>・<br>・<br>・<br>・<br>・<br>・<br>・<br>・<br>・<br>・<br>・<br>・<br>・<br>・<br>・<br>・                                                                                                    | C    C    C    C    C    C    C                                                                                                    | □<br>□<br>□<br>□<br>□<br>□<br>□<br>□<br>□<br>□<br>□<br>□<br>□<br>□                                                                                                    | yoShirabe_v<br>地表示する<br>中央組 -<br>3<br>1<br>金-站村親<br>70000000<br>224000000<br>42000000<br>0<br>0                         | er2.csv - Micro                                                                                                    | sort Excel     sort = 2-7/2     sort = 2-7/2     sort = 2-7/2     sort = 3-7/2     sort = 3-7/2     so                                                                                                    | したて 世紀の<br>上にて 世紀の<br>上<br>二<br>二<br>二<br>二<br>二<br>二<br>二<br>二<br>二<br>二<br>二<br>二<br>二                                                                                                    | 日本 日本 日本 日本 日本 日本 日本 日本 日本 日本 日本 日本 日本 日                                                                                                    | Σ         π + Sun           270.*         200.*           2         2           5         1                                                                                                    |                                                                                                    |
| MSPフック         #         #         #         #         #         #         #         #         #         #         #         #         #         #         #         #         #         #         #         #         #         #         #         #         #         #         #         #         #         #         #         #         #         #         #         #         #         #         #         #         #         #         #         #         #         #         #         #         #         #         #         #         #         #         #         #         #         #         #         #         #         #         #         #         #         #         #         #         #         #         #         #         #         #         #         #         #         #         #         #         #         #         #         #         #         #         #         #         #         #         #         #         #         #         #         #         #         #         #         #         #         #         #         #         #         #<                                                                                                    | 世<br>- 11<br>田 - 道 - ム<br>マームント<br>医院党(第<br>- 広<br>- 広<br>- 一<br>- 一<br>- 一<br>- 一<br>- 一<br>- 一<br>- 一<br>- 一                                                                                                    |                                                                                                    |                                                                                                    | okeiKyutuJok<br>雪 折り思いて金々<br>词 せいそ知らして<br>::::::::::::::::::::::::::::::::::::                                                                                                    | ***表示する<br>(中央編表 -<br>1912<br>2333<br>1989<br>19<br>19<br>19<br>6<br>6<br>6<br>145<br>6540                                                                                                    |                                                                                                    | · Microsoft                                                                                                    | Excel                                                                                                    | レモ セルの<br>デ 2010 -<br>赤一ム 単<br>第 2010 -<br>第 2010 -<br>第 201                                                                                                    | 日<br>一<br>日<br>一<br>一<br>一<br>一<br>一<br>に<br>一<br>に<br>一<br>に<br>の<br>一<br>天<br>肉<br>一<br>天<br>肉<br>一<br>天<br>肉<br>一<br>天<br>肉<br>一<br>天<br>肉<br>一<br>天<br>肉<br>一<br>天<br>肉<br>一<br>天<br>肉<br>一<br>天<br>肉<br>一<br>天<br>肉<br>一<br>天<br>肉<br>一<br>天<br>肉<br>一<br>天<br>肉<br>一<br>天<br>肉<br>一<br>一<br>天<br>肉<br>一<br>一<br>一<br>子<br>一<br>一<br>子<br>一<br>一<br>一<br>一<br>一<br>一<br>一<br>一<br>一<br>一<br>一<br>一<br>一                                                                                                    | 2x         xx         x         xx         xx         xx<                                                                                                    |                                                                                                    |                                                                                                    |                                                                                                    | yoShirabe_v<br>地表示する<br>中央車業。<br>3<br>1<br>1<br>224000000<br>42000000<br>0<br>0<br>0<br>0<br>0<br>0<br>0<br>0<br>0<br>0 | er2.csv - Micn<br>- % + 1道 点<br>部連<br>- 約 + 1道 点<br>- 約 + 12 / 2<br>- 約 + 17743<br>- 17743<br>- 9133<br>- 210<br>- 90<br>- 90<br>- | setifie                                                                                                    | レモ マレル<br>上して マレルの<br>志<br>122001 6900<br>210001 253<br>23337408<br>517050<br>517050<br>517050                                                                                                    | 課 入 制 時<br>で し<br>し<br>し<br>し<br>し<br>し<br>し<br>し<br>し                                                                                                    | Σ         π-ト 500           270         270           2007 -         2007 -           2         2           5         1           0         0                                                                                                    | - 6<br>室へ移送<br>当へ移送<br>340000<br>340000<br>0<br>0<br>0<br>0<br>0<br>0<br>0<br>0<br>0<br>0<br>0<br>0                                                                                                    |
| MS P 22-20<br>・ B Z U + 1<br>P29 ● イ<br>A<br>校校<br>学校-金日制<br>学校-金日制<br>学校-金日制<br>学校-金日制<br>学校-金日制<br>学校-金田制<br>学校-金田<br>学校-金田<br>学校-金田<br>学校-金田<br>学校-金田<br>学校-金田<br>学校-金田<br>学校-金田<br>学校-金田<br>学校-金田<br>学校-金田<br>学校-金田<br>学校-金田<br>学校-金田<br>学校-金田<br>学校-金田<br>学校-金田<br>学校-金田<br>学校-金田<br>学校-金田<br>学校-金田<br>学校-金田<br>学校-金田<br>学<br>学校-金田<br>学<br>学校-金田<br>学<br>学<br>学<br>学<br>学<br>会<br>学<br>学<br>会<br>学<br>会<br>会<br>会<br>会<br>会<br>会<br>会<br>会<br>会<br>会<br>会<br>会<br>会                                                                                                    | 世<br>・ 11<br>田・<br>ネ・ム<br>イント<br>を<br>医院党(第<br>個                                                                                                    |                                                                                                    | 日本     日本                                                                                                    | okeiKyutuJok<br>夢 新り思して主体<br>通 ぜいそ知らして<br>注                                                                                                    | 李建贵宗章<br>年央晚礼+<br>                                                                                                    |                                                                                                    | • Microsoft                                                                                                    | Excel                                                                                                    | レモ セルの<br>デ 2010 -<br>赤一ム 単<br>第 2010 -<br>第 2010 -<br>第 201                                                                                                    | 日本<br>日本<br>日本<br>日本<br>日本<br>日本<br>日本<br>日本<br>日本<br>日本                                                                                                    | ア オ<br>ア オ<br>ア オ<br>ア 生 件 枚<br>の<br>の<br>マ<br>マ                                                                                                    |                                                                                                    |                                                                                                    | □ □<br>□ □<br>□ □<br>□ □<br>□ □<br>□ □<br>□ □<br>□ □                                                                                                    | yoShirabe_v<br>中央単之。                                                                                                    | er2.csv - Micro<br>* *** *******************************                                                                                                    | sooft Excel           Shift = x           Shift = x           <                                                                                                    | したて 104の また。 スタイム 本部 村部 も 122801590 ま 122801590 ま 123801590 ま 123817048 ま 123817048 ま 1238170 5 5 5 5 5 5 5 5 5 5 5 5 5 5 5 5 5 5 5                                                                                                    | 日本<br>(株人) 制味<br>使し、<br>(株人) 制味<br>でし、<br>(株人) 制味<br>でし、<br>(株人) 制味<br>(株人) 制味<br>(株人) 制味<br>(株人) 制味<br>(株人) 制味<br>(株人) 制味<br>(株人) 制味<br>(株人) 制味<br>(株人) 制味<br>(株人) 制味<br>(株人) 制味<br>(本) (本) (本) (本) (本) (本) (本) (本) (本) (*) (*) (*) (*) (*) (*) (*) (*) (*) (* | Σ         π - h SUB           27/μ -         27/μ -           2         2           5         0           0         0           0         0                                                                                                    | -  -  -  -  -  -  -  -  -  -  -  -  -                                                                                                    |
| MS P 22-97         ●         ■         Ⅱ         □         □         □         □         □         □         □         □         □         □         □         □         □         □         □         □         □         □         □         □         □         □         □         □         □         □         □         □         □         □         □         □         □         □         □         □         □         □         □         □         □         □         □         □         □         □         □         □         □         □         □         □         □         □         □         □         □         □         □         □         □         □         □         □         □         □         □         □         □         □         □         □         □         □         □         □         □         □         □         □         □         □         □         □         □         □         □         □         □         □         □         □         □         □         □         □         □         □         □         □         □         □         <                                                                                                    | 世 - j11<br>日 - (海・ム<br>マント<br>で 名<br>医療費(第                                                                                                    |                                                                                                    | (二) 日本<br>(二) 日本<br>(二) 日本                                                                                                    | okeiKyutuJok<br>夢時の思して金柏<br>団 団に地略らして<br>滞                                                                                                    | 未表示する<br>中央規定・<br>-<br>- 総行件数<br>1912<br>2393<br>1989<br>1989<br>1989<br>1989<br>1989<br>1989<br>1989<br>1                                                                                                    | ver2.csv -<br>電意<br>電子 - %、・<br>面積<br>医療費(す<br>30<br>14<br>223<br>423<br>423<br>423<br>425<br>62<br>62<br>62<br>62<br>63<br>64<br>17<br>75<br>64<br>17<br>75<br>4<br>17<br>75<br>4<br>17<br>75<br>4<br>17<br>75<br>4<br>17<br>75<br>17<br>75<br>17<br>17<br>17<br>17<br>17<br>17<br>17<br>17<br>17<br>17                                                     | Microsoft<br>11 4 4 年<br>(日本)<br>日本<br>(日本)<br>(日本)<br>(日本)<br>(日本)<br>(日本)<br>(日本)<br>(                                                                                                    | Excel  Fride 9-JiLei  Fride 9-JiLei  State 9-JiLei  State 9-JiLei                                                                                                    | レT USO<br>定 スタイル・<br>本一ム 後<br>N-ム 後<br>N-ム 後<br>N-ム 1<br>F20<br>F20<br>F20                                                                                                    |                                                                                                    | エホス                                                                                                    |                                                                                                    |                                                                                                    |                                                                                                    | yoShirabe_v<br>中央紙2。<br>1<br>224000000<br>42000000<br>0<br>0<br>0<br>0<br>0<br>0<br>0<br>0<br>0<br>0                    | er2.csv - Micro<br>-<br>-<br>-<br>-<br>-<br>-<br>-<br>-<br>-<br>-<br>-<br>-<br>-                                                                                                    | sooft Excel           sette 3 - 7/2           sette 3 - 7/2 </td <td>LL 世北の<br/>定・ステイル・<br/>1228016901253<br/>210801253<br/>237048<br/>537048<br/>617251<br/>4498641<br/>113830448408<br/>5385484408</td> <td></td> <td>エストト SUB     スパート SUB     スパル・     スクル・     スクル     スクル     スクル     ス     スの     スの</td> <td></td> | LL 世北の<br>定・ステイル・<br>1228016901253<br>210801253<br>237048<br>537048<br>617251<br>4498641<br>113830448408<br>5385484408                                                                                                    |                                                                                                    | エストト SUB     スパート SUB     スパル・     スクル・     スクル     スクル     スクル     ス     スの     スの |                                                                                                    |
| MS P 2→2→         →         ■         ■         ■         ■         ■         ■         ■         ■         ■         ■         ■         ■         ■         ■         ■         ■         ■         ■         ■         ■         ■         ■         ■         ■         ■         ■         ■         ■         ■         ■         ■         ■         ■         ■         ■         ■         ■         ■         ■         ■         ■         ■         ■         ■         ■         ■         ■         ■         ■         ■         ■         ■         ■         ■         ■         ■         ■         ■         ■         ■         ■         ■         ■         ■         ■         ■         ■         ■         ■         ■         ■         ■         ■         ■         ■         ■         ■         ■         ■         ■         ■         ■         ■         ■         ■         ■         ■         ■         ■         ■         ■         ■         ■         ■         ■         ■         ■         ■         ■         ■         ■         ■         ■         ■ <t< td=""><td>□ - 11<br/>□ - 13 - ム<br/>フルント<br/>● 名<br/>■ 医病素(第</td><td></td><td></td><td>SkelkyutuJok<br/>雪 新り思して全体<br/>団 団に非明高して<br/>滞</td><td>未表示する<br/>中央規定・<br/>-<br/></td><td></td><td>回加加加加加加加加加加加加加加加加加加加加加加加加加加加加加加加加加加加加</td><td>Excel<br/>Print</td><td>レて、1940<br/>ホーム<br/>第章(食俗の)<br/>第章(食俗の)<br/>第章(音音)<br/>第章(音音)<br/>章章(音音)<br/>章章(音音)<br/>章章(音音)<br/>章章(音音)</td><td></td><td>2         2           att         2           att         2           att         2           att         2           att         2           att         2           att         2           att         2           att         2           att         2           att         2           att         3           att         4           att         4           att         &lt;</td><td>ートSUM・<br/>イル・<br/>イル・<br/>第<br/>第<br/>2<br/>2<br/>2<br/>4<br/>4<br/>2<br/>2<br/>2<br/>4<br/>4<br/>5<br/>5<br/>5<br/>5<br/>5<br/>5<br/>5<br/>5<br/>5<br/>5<br/>5<br/>5<br/>5</td><td></td><td></td><td>yoShirabe_v<br/>建表示する<br/>建一路甘露<br/>70000000<br/>224000000<br/>0<br/>0<br/>0<br/>0<br/>0<br/>0<br/>0<br/>0<br/>0<br/>0<br/>0</td><td>er2.csv - Micr<br/>=<br/>- % + 1 道 点<br/>-<br/>- 58+ 元生 井政<br/>- 117613<br/>- 122705<br/>- 77063<br/>- 71063<br/>- 71063<br/>- 117613<br/>- 11761<br/>- 11761<br/>- 11</td><td>scoft Excel           scoft = x-2x           scoft = x-2x</td></t<> <td>レレー セルの<br/>定 - スタイル - ル<br/>1 122861 63001 253<br/>2 10601 253<br/>2 33347 404<br/>5 337049<br/>5 37049<br/>5 3</td> <td></td> <td>X         π + 500           2         7/4·           2         7/4·           2         2           2         1           0         0           0         0           0         0           0         0</td> <td>ゴイ<br/>ガイター<br/>ブイルター<br/>ブイルター<br/>ブイルター<br/>ブイルター<br/>ブイルター<br/>フィルター<br/>フィルター<br/>マー<br/>ロー<br/>ロー<br/>ロー<br/>ロー<br/>ロー<br/>ロー<br/>ロー<br/>ロー<br/>ロー<br/>ロ</td> | □ - 11<br>□ - 13 - ム<br>フルント<br>● 名<br>■ 医病素(第                                                                                                    |                                                                                                    |                                                                                                    | SkelkyutuJok<br>雪 新り思して全体<br>団 団に非明高して<br>滞                                                                                                    | 未表示する<br>中央規定・<br>-<br>                                                                                                    |                                                                                                    | 回加加加加加加加加加加加加加加加加加加加加加加加加加加加加加加加加加加加加                                                                                                    | Excel<br>Print                                                                                                    | レて、1940<br>ホーム<br>第章(食俗の)<br>第章(食俗の)<br>第章(音音)<br>第章(音音)<br>章章(音音)<br>章章(音音)<br>章章(音音)<br>章章(音音) |                                                                                                    | 2         2           att         2           att         2           att         2           att         2           att         2           att         2           att         2           att         2           att         2           att         2           att         2           att         3           att         4           att         4           att         <                                                                                                    | ートSUM・<br>イル・<br>イル・<br>第<br>第<br>2<br>2<br>2<br>4<br>4<br>2<br>2<br>2<br>4<br>4<br>5<br>5<br>5<br>5<br>5<br>5<br>5<br>5<br>5<br>5<br>5<br>5<br>5                                                                                                    |                                                                                                    |                                                                                                    | yoShirabe_v<br>建表示する<br>建一路甘露<br>70000000<br>224000000<br>0<br>0<br>0<br>0<br>0<br>0<br>0<br>0<br>0<br>0<br>0           | er2.csv - Micr<br>=<br>- % + 1 道 点<br>-<br>- 58+ 元生 井政<br>- 117613<br>- 122705<br>- 77063<br>- 71063<br>- 71063<br>- 117613<br>- 11761<br>- 11761<br>- 11                                                                                                    | scoft Excel           scoft = x-2x           scoft = x-2x                                                                                                    | レレー セルの<br>定 - スタイル - ル<br>1 122861 63001 253<br>2 10601 253<br>2 33347 404<br>5 337049<br>5 37049<br>5 3 |                                                                                                    | X         π + 500           2         7/4·           2         7/4·           2         2           2         1           0         0           0         0           0         0           0         0                                                                                                    | ゴイ<br>ガイター<br>ブイルター<br>ブイルター<br>ブイルター<br>ブイルター<br>ブイルター<br>フィルター<br>フィルター<br>マー<br>ロー<br>ロー<br>ロー<br>ロー<br>ロー<br>ロー<br>ロー<br>ロー<br>ロー<br>ロ                                                                                                    |
| M S P ジンク<br>220 ・ イ<br>220 ・ イ<br>A<br>220 ・ イ<br>A<br>220 ・ イ<br>A<br>220 ・ イ<br>A<br>220 ・ イ<br>A<br>220 ・ イ<br>4<br>5<br>5<br>5<br>5<br>5<br>5<br>5<br>5<br>5<br>5<br>5<br>5<br>5                                                                                                    | 111<br>日 - (金 - 金<br>フォント<br>(本)<br>(本)<br>(本)<br>(本)<br>(本)<br>(本)<br>(本)<br>(本)<br>(本)<br>(本)                                                                                                    |                                                                                                    |                                                                                                    | okeiKyutuJok<br>雪 新り返して全体<br>词 切よ物高して<br>濃                                                                                                    | 本記表示す6<br>(中央規2)<br>-<br>-<br>-<br>-<br>編付件数<br>(1942)<br>(1949)<br>(1949)<br>(194) |                                                                                                    | Microsoft<br>11 点<br>作<br>度の一<br>11<br>11<br>11<br>11<br>11<br>11<br>11<br>11<br>11<br>11<br>11<br>11<br>11                                                                                                    | Excel<br>####################################                                                                                                    | レズ 1946<br>- 73756                                                                                                    |                                                                                                    | ■ 和 代<br>● 元<br>● 元<br>● 元<br>● 元<br>● 元<br>● 元<br>● 元<br>● 元                                                                                                    |                                                                                                    |                                                                                                    | □<br>□<br>□<br>□<br>□<br>□<br>□<br>□<br>□<br>□<br>□<br>□<br>□<br>□                                                                                                    | yoShirabe_y<br>地表示T6<br>中央紙:<br>22400000<br>4200000<br>0<br>0<br>0<br>0<br>0<br>0<br>0<br>0<br>0<br>0<br>0              | er2.csv - Micr<br>- % + 1道 点<br>当世<br>J<br>合計-現生件教<br>117513<br>2105<br>77043<br>913<br>2006<br>4022<br>02546                                                                                                    | sent Excel           sent # > _/u           sent # > _/u           sent # > _/u           sent # > _u           sent # > _u           sent # > _u           sent # > _u           sent # u           sent # u                                                                                                    | して<br>またて<br>注え<br>たけ<br>に<br>た<br>は<br>た<br>に<br>ま<br>に<br>ま<br>こ<br>ま<br>た<br>に<br>ま<br>に<br>ま<br>に<br>ま<br>に<br>ま<br>に<br>ま<br>に<br>ま<br>に<br>ま<br>こ<br>ま<br>こ<br>ま<br>に<br>ま<br>に<br>ま<br>こ<br>ま<br>こ<br>ま<br>こ<br>ま<br>こ<br>ま<br>こ<br>ま<br>に<br>ま<br>こ<br>ま<br>こ<br>ま<br>こ<br>ま<br>こ<br>ま<br>こ<br>ま<br>こ<br>ま<br>こ<br>ま<br>こ<br>ま<br>こ<br>ま<br>こ<br>ま<br>こ<br>ま<br>こ<br>ま<br>こ<br>ま<br>こ<br>ま<br>こ<br>こ<br>こ<br>こ<br>こ<br>こ<br>こ<br>こ<br>こ<br>こ<br>こ<br>こ<br>こ                                                                                                    | 一部 (1) (1) (1) (1) (1) (1) (1) (1) (1) (1)                                                                                                    | エストトロル     マル・     マル・  | ■<br>■<br>二<br>・<br>・<br>・<br>・<br>・<br>・<br>・<br>・<br>・<br>・<br>・<br>・<br>・                                                                                                    |